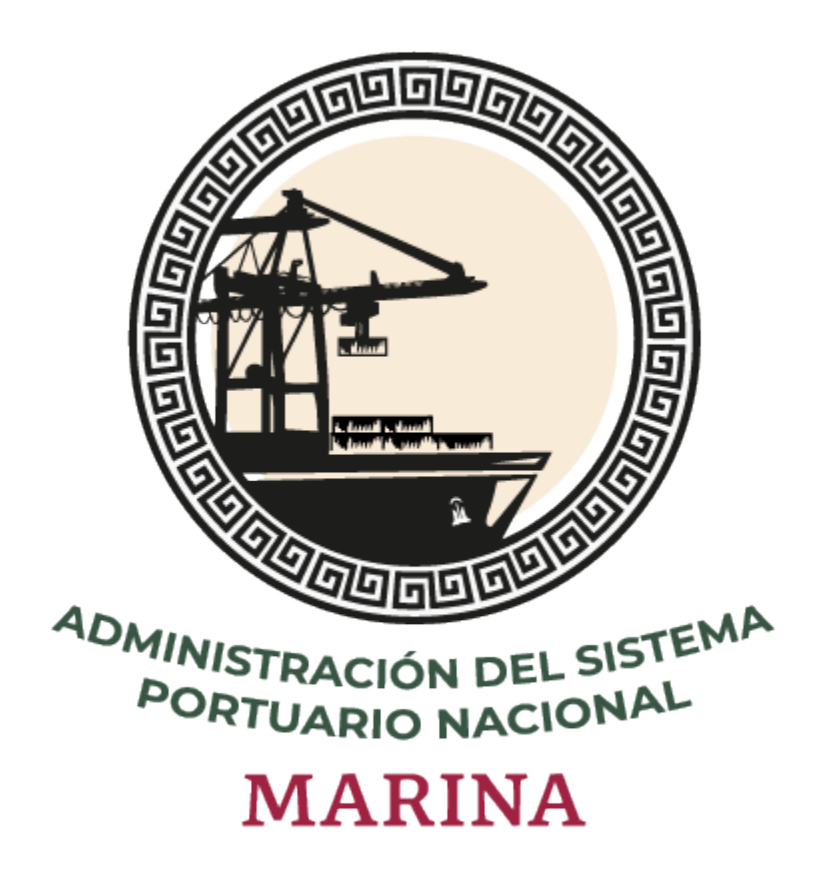

# Sistema Puerto Inteligente Seguro

Manual Módulo EcoPIS v 2.0 Abril 2024

# Tabla de contenidos

| Introducción                                      | 3  |
|---------------------------------------------------|----|
| Información de Huellas de Carbono - Asipona       | 4  |
| Periodos                                          | 12 |
| Agregar empresa                                   | 14 |
| Emisiones de Huellas de Carbono (Barcos)          | 16 |
| Emisiones de Huellas de Carbono (Autotransportes) | 19 |
| Emisiones de Huella de Carbono - Empresa          |    |
| Alcance 2                                         |    |
| Registrar por Emisión de Energía                  | 30 |
| Registrar por Emisión de Combustible              | 33 |
| Registrar por Emisión de Gas Refrigerante         | 36 |
| Emisiones de Huella de Carbono - Validador        | 39 |
| Alcance 2                                         | 43 |
| Emisiones de Huella de Carbono - Capturista       | 46 |
| Alcance 2                                         | 50 |
| Registrar por Emisión de Energía                  | 53 |
| Registrar por Emisión de Combustible              | 56 |
| Registrar por Emisión de Gas Refrigerante         | 59 |

# Introducción

El manual de EcoPIS tiene la finalidad de dar a conocer al usuario el proceso de registro y validación de las huellas de carbono generadas por las grandes y pequeñas embarcaciones que llegan al puerto, mostrando las secciones que conforman el registro y los documentos que se deben cargar.

Para hacer uso del sistema Puerto Inteligente Seguro (PIS), el usuario debe estar dado de alta previamente por la autoridad correspondiente.

## Información de Huellas de Carbono - Asipona

Una vez que el usuario ingresa a este módulo visualizará la información de huellas de carbono de las empresas registradas en los diferentes periodos registrados, también podrá registrar empresas, huellas de carbono de barcos y de autotransportes, a continuación se describe su funcionamiento:

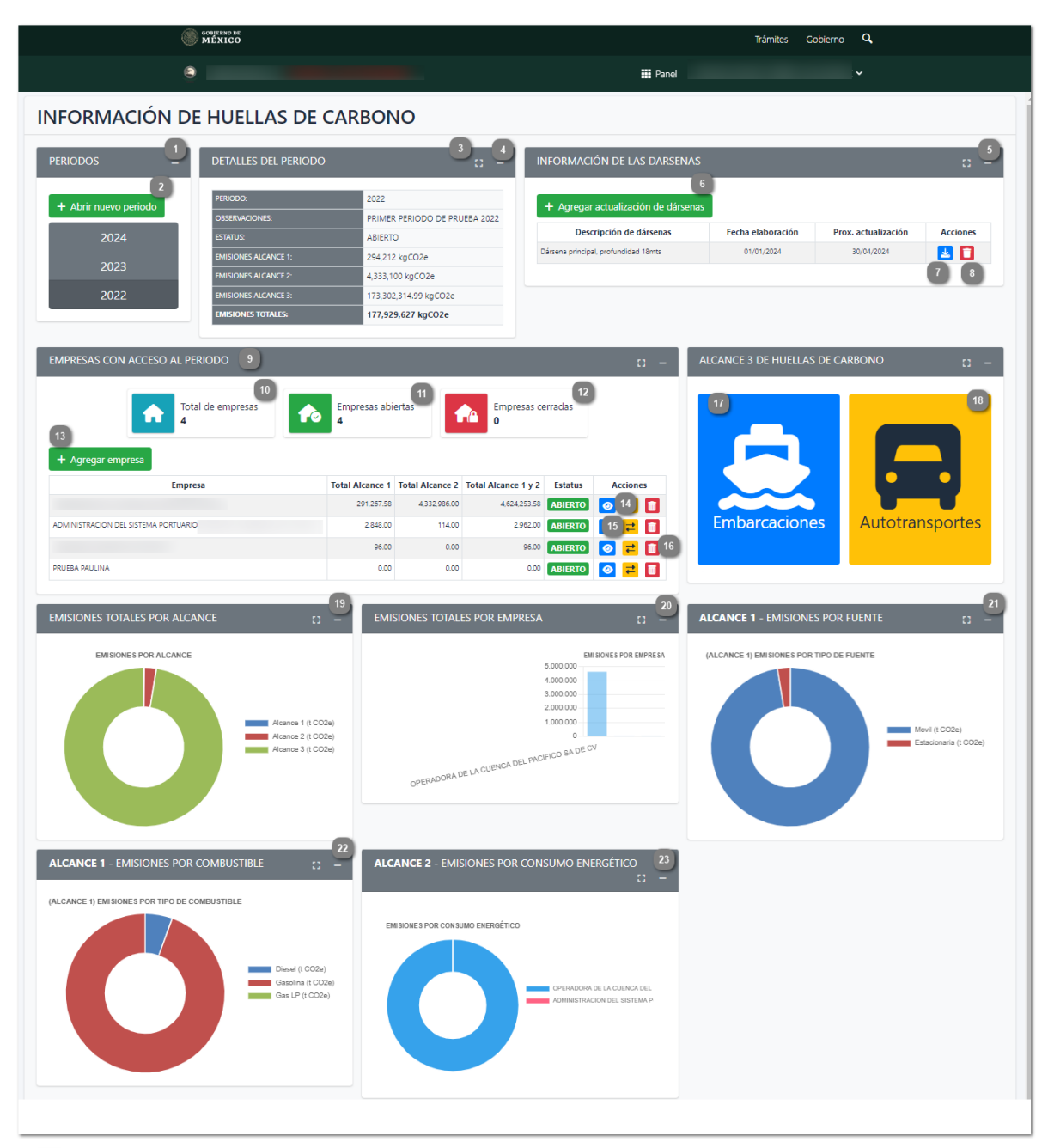

![](_page_3_Picture_3.jpeg)

### Periodos

Dar clic para desplegar la información registrada en este bloque. Posteriormente se mostrarán los años registrados, dar clic para que el sistema muestre la información del periodo seleccionado.

### Abrir nuevo periodo

3

Dar clic en esté botón para abrir un nuevo periodo.

Maximizar y/o Minimizar

Dar clic para maximizar o minimizar el tamaño del bloque de Detalles del Periodo. **Descripción del periodo** 

Dar clic para visualizar la descripción del detalle del periodo.

Información de las Dársenas

Dar clic para maximizar o minimizar de los registros agregados de las Dársenas. Agregar actualización de las dársenas

Dar clic en este botón para agregar la actualización de las dársenas. Posteriormente el sistema solicitara los siguientes datos:

## REGISTRAR UNA ACTUALIZACIÓN DE DÁRSENA(S)

#### Dársenas (escriba los nombres de las dársenas y su profundidad)

| recha de elaboración                  |                 | Próxima actualización |  |
|---------------------------------------|-----------------|-----------------------|--|
| dd/mm/aaaa                            |                 | dd/mm/aaaa            |  |
| Adiuntar mapa del puerto con los lín  | nites de las dá | rsenas                |  |
| Seleccionar archivo Ningún archivo se | elec.           |                       |  |

- Capturar la Dársenas.
- Capturar la fecha de elaboración.
- Capturar la Próxima Actualización.
- Adjuntar el mapa del puerto con los límites de las dársenas.

Dar clic en el botón de "**Aceptar**", posteriormente el sistema solicitará la confirmación del registro:

![](_page_5_Picture_0.jpeg)

| + Agregar actualización de dársenas  |                   |                     |          |
|--------------------------------------|-------------------|---------------------|----------|
| Descripción de dársenas              | Fecha elaboración | Prox. actualización | Acciones |
| Dársena principal, profundidad 18mts | 01/01/2024        | 30/04/2024          | 🛃 🖬      |

**NOTA 1**: Solo se permiten adjuntar archivos en formato PDF. **NOTA 2**: Dar clic en el botón de "**Cancelar**" para cancelar el registro y regresar a la pantalla principal.

![](_page_5_Picture_3.jpeg)

## Descargar

Dar clic en esta acción para descargar el documento adjunto.

![](_page_5_Picture_6.jpeg)

\*

Dar clic en esta acción para eliminar el registro. Posteriormente el sistema solicitará la confirmación:

![](_page_6_Picture_0.jpeg)

¿Está seguro de eliminar este registro?

| ✓ Aceptar | × Cancelar |
|-----------|------------|
|-----------|------------|

Dar clic en el botón de "**Aceptar**" para confirmar la eliminación. Posteriormente el sistema muestra el siguiente mensaje:

![](_page_6_Picture_4.jpeg)

<u>carbono de la empresa</u> paso 2)

![](_page_6_Picture_6.jpeg)

Cambiar de estatus

Dar clic para cambiar el estatus, para cerrar o abrir el periodo para la empresa.

![](_page_7_Picture_0.jpeg)

![](_page_7_Picture_1.jpeg)

Dar clic en el botón de "**Aceptar**". Posteriormente el sistema mostrara el siguiente mensaje:

6

Mensaje del sistema

Estatus cambiado correctamente

![](_page_7_Picture_6.jpeg)

Donde posteriormente se da clic en el botón "**Aceptar**" para continuar en el módulo de Información de Huellas de Carbono donde se muestra el estatus "**Cerrado**" o "**Abierto**".

**NOTA:** Dar clic en el botón de "**Cancelar**" para cancelar el cambio de estatus y regresar a la pantalla principal.

Eliminar

16

Presionar esta opción para eliminar la empresa, posteriormente de seleccionar esta opción el sistema solicitara confirmar la eliminación del registro:

Consulta del sistema

¿Está seguro de eliminar este registro?

![](_page_7_Picture_13.jpeg)

Dar clic en "**Aceptar**" para Eliminar la empresa, posteriormente el sistema muestra el siguiente mensaje, donde damos clic en "**Aceptar**" para que el sistema regrese al módulo de Información de huellas de carbono.

![](_page_8_Picture_1.jpeg)

Registro eliminado correctamente

![](_page_8_Picture_3.jpeg)

**NOTA**: Dar clic en "**Cancelar**" para cancelar la eliminación de la empresa y regresar al listado de "Empresas con acceso al periodo".

![](_page_8_Picture_5.jpeg)

**Embarcaciones** 

Dar clic en esta opción para visualizar las <u>Emisiones de Huellas de Carbono</u> (barcos).

![](_page_8_Picture_8.jpeg)

Autotransportes

Dar clic en esta opción para visualizar las <u>Emisiones Huellas de Carbono</u> (Autotransportes).

![](_page_8_Picture_11.jpeg)

## **Emisiones por alcance**

Dar clic para visualizar u ocultar la gráfica las emisiones por alcance.

**NOTA**: Cuando no exista información para generar la gráfica se mostrará la siguiente imagen:

![](_page_8_Picture_15.jpeg)

![](_page_8_Picture_16.jpeg)

### Emisiones totales por empresa

Dar clic para visualizar u ocultar la gráfica de emisiones totales por empresa.

**NOTA**: Cuando no exista información para generar la gráfica se mostrará la siguiente imagen:

![](_page_9_Picture_0.jpeg)

![](_page_9_Picture_1.jpeg)

Dar clic para visualizar u ocultar la gráfica de alcance 1 - emisiones por fuente.

**NOTA**: Cuando no exista información para generar la gráfica se mostrará la siguiente imagen:

![](_page_9_Picture_4.jpeg)

![](_page_9_Picture_5.jpeg)

**NOTA**: Cuando no exista información para generar la gráfica se mostrará la siguiente imagen:

![](_page_10_Picture_0.jpeg)

![](_page_10_Picture_1.jpeg)

## Alcance 2 - Emisiones por consumo energético

Dar clic para visualizar u ocultar la gráfica de alcance 1 - emisiones por consumo energético.

**NOTA**: Cuando no exista información para generar la gráfica se mostrará la siguiente imagen:

![](_page_10_Picture_5.jpeg)

# Periodos

Una vez que se proceda a "**Agregar**" un nuevo periodo, dentro del módulo de Información de Huellas de Carbono, deben de ser ingresados los datos que requiere dicho formulario, los cuales son descritos a continuación:

| Periodo<br>Dbservacion | Localización<br>2<br>25                                                                                                    |
|------------------------|----------------------------------------------------------------------------------------------------|
| EMPRESA                |                                                                                                    |
| - 4                    | Seleccione las empresas                                                                                                    |
| 5                      | ADMINISTRACION DEL SISTEMA PORTUARIO NACIONAL MANZANILLO S.A. DE C.V.                                                                            |
|                        | AGREGADOS Y TERRACERIAS MANZANILLO, S.A DE C.V                                                                                                   |
|                        | ALBA ROCIO CADENA IBARRA                                                                                                    |
|                        | AWDAWDAWD                                                                                                    |
|                        | CEMEX S.A.B. DE C.V.                                                                                                    |
|                        | CESIONARIO PRUEBA                                                                                                    |
|                        | TERMINAL INTERNACIONAL DE MANZANILLO SA DE CV                                                                                                    |
|                        | TERMINAL KMS DE GNL S. DE R.L. DE C.V.                                                                                                    |
|                        | TERMINAL MARITIMA HAZESA S.A DE C.V.                                                                                                    |
|                        | ZETA GAS DEL PACIFICO SA DE CV                                                                                                    |
|                        |                                                                                                    |
| P(                     | Priodo                                                                                                    |
| N(<br>de               | <ul> <li>DTA: Si no se ingresa una fecha para el periodo, aparecerá el siguiente mensa</li> <li>ebajo del campo: Completa este campo.</li> </ul> |

**NOTA**: Si no se ingresa una localización para el periodo, aparecerá el siguiente mensaje debajo del campo: Completa este campo.

## Observaciones

Capturar la observación del periodo.

Todas/Ninguna

Marcar esta casilla para seleccionar todas las empresas, de lo contrario dejarla vacía.

## Selección

Marcar cada una de las empresas que pertenecen al periodo.

### Aceptar

Dar clic en este botón para guardar el periodo junto con sus empresas capturados dentro del sistema, posteriormente el sistema muestra el siguiente mensaje:

![](_page_12_Picture_5.jpeg)

¿Está seguro de guardar el registro?

![](_page_12_Picture_7.jpeg)

Donde posteriormente se da clic en el botón "Aceptar" para regresar al módulo de Información de Huellas de Carbono - Asipona.

**NOTA:** Presionar el botón "Cancelar" para cancelar el registro del periodo, posteriormente el sistema regresará al formulario del periodo.

![](_page_12_Picture_10.jpeg)

## Cancelar

Dar clic en este botón para cancelar el registro del periodo, donde posteriormente el sistema regresará al módulo de Información de Huellos de Carbono Asipono

módulo de Información de Huellas de Carbono - Asipona..

# Agregar empresa

Una vez que se procede a "Agregar" una nueva empresa, dentro del módulo de Información de Huellas de Carbono, deben de ser ingresados los datos que requiere dicho formulario, los cuales son descritos a continuación:

| SEL | ECCIO | NE LAS EMPRESAS CON ACCESO AL PERIODO              |
|-----|-------|----------------------------------------------------|
|     |       | Buscar:                                            |
|     | _2    | Empresa                                            |
|     |       | AGREGADOS Y TERRACERIAS MANZANILLO, S.A DE C.V     |
|     |       | ALBA ROCIO CADENA IBARRA                           |
|     |       | AWDAWD                                             |
|     |       | CEMEX S.A.B. DE C.V.                               |
|     |       | CESIONARIO PRUEBA                                  |
|     |       | COMERCIALIZADORA LA JUNTA, S.A. DE C.V.            |
|     |       | COMPAÑIA TERMINAL DE MANZANILLO S A DE C V         |
|     |       | MARITIMA Y SERVICIOS SA DE CV                      |
|     |       | SERVICIOS INTEGRADOS DE MANZANILLO, S. A. DE C. V. |
|     |       | 4 5                                                |

## Buscar

En este campo de datos el usuario puede escribir palabras o claves de búsqueda, donde posteriormente el sistema

automáticamente estará realizando el filtrado de resultados de lo que el usuario vaya escribiendo.

## Todas/Ninguna

Marcar esta casilla para seleccionar todas las empresas, de lo contrario dejarla vacía.

## Selección

 $\Box$ 

Marcar cada una de las empresas que pertenecerán al periodo.

## Aceptar

Dar clic en este botón para agregar la empresa dentro del periodo, posteriormente el sistema muestra el siguiente

mensaje:

Mensaje del sistema

Empresas agregadas correctamente

![](_page_14_Picture_2.jpeg)

Donde posteriormente se da clic en el botón "Aceptar" para regresar al módulo de Información de Huellas de Carbono - Asipona..

## Cancelar

5

Dar clic en este botón para cancelar el agregar la empresa, posteriormente el sistema regresará al módulo de <u>Información de Huellas de Carbono - Asipona</u>.

# **Emisiones de Huellas de Carbono (Barcos)**

Una vez que se procede a capturar las emisiones de huellas de carbono de los barcos, se visualizara el listado de las embarcaciones con los datos de emisiones de huellas de carbono, a continuación se describe su funcionamiento:

| PIODOC                                |                                                                                                    | EMPRES                                                                                                    | <u>د</u>                                                                                                    |                                                                                                    |                                                                                                    | ISTRACION DE                                                                                                 | L SISTEMA                                                                                                    |                                                                                                    | EMISIONES POR                                                                                                    | TIPO DE MA                                                                                                    | QUINARIA                                                                                                    |                                                                                                    |                                                                                                    | EMISION                                                                                                    | ES POR TIPO                                                                                                    | DE BARCO                                                                                                    |                                                                                                    |
|---------------------------------------|----------------------------------------------------------------------------------------------------|----------------------------------------------------------------------------------------------------|----------------------------------------------------------------------------------------------------|----------------------------------------------------------------------------------------------------|----------------------------------------------------------------------------------------------------|----------------------------------------------------------------------------------------------------|----------------------------------------------------------------------------------------------------|----------------------------------------------------------------------------------------------------|----------------------------------------------------------------------------------------------------|----------------------------------------------------------------------------------------------------|----------------------------------------------------------------------------------------------------|----------------------------------------------------------------------------------------------------|----------------------------------------------------------------------------------------------------|----------------------------------------------------------------------------------------------------|----------------------------------------------------------------------------------------------------|----------------------------------------------------------------------------------------------------|----------------------------------------------------------------------------------------------------|
| RIODOS                                | 2024<br>2023<br>2022                                                                                                    | 2         PAINCRA         PAINTING HARCION DEL SIS           1         LOCALIZACIÓN:         PERIODO:         2022           ESTATUS:         ABIERTO         BAIERTO           EMISIONES MOTORES PRINCIPALES:         1,579 FCO2e (1 %)                                                                                                    |                                                                                                    |                                                                                                    |                                                                                                    |                                                                                                    |                                                                                                    |                                                                                                    | Emisiones - UNI (FEO De mindelinarum<br>Emision Motor Principal (Hw)<br>Emision Motor Audiar (Hw)<br>Emision Caldina Audiar (Hw)                                                                                                    |                                                                                                    |                                                                                                    | 70.000<br>60.000<br>50.000<br>40.000<br>30.000<br>20.000<br>10.000<br>0                                                                                   |                                                                                                    | l                                                                                                    |                                                                                                    |                                                                                                    | -                                                                                                    |
|                                       |                                                                                                    | EMISION<br>EMISION<br>EMISION<br>EMISION                                                                                                    | ies motores ai<br>Ies calderas a<br>Nes totales:<br>Nes media bai                                                                                                    | JXILIARES:<br>UXILIARES:<br>ICO:                                                                                                    | 37,143<br>116,480<br>155,20<br>119 tC                                                                                                    | tCO2e ( 24 % )<br>0 tCO2e ( 75 %<br>2 tCO2e<br>02e                                                           | )                                                                                                    |                                                                                                    |                                                                                                    |                                                                                                    |                                                                                                    | Ibla. In                                                                                                    | dhe.                                                                                                    | سى                                                                                                    | VE. RE                                                                                                    | Rio- U                                                                                                    |                                                                                                    |
|                                       | TIPO EMBARCA                                                                                                    | CIÓN                                                                                                    | TRÁNSITO                                                                                                    | LLEGADA (                                                                                                    | MEDIO)                                                                                                    | TRÁNSIT                                                                                                    | LIFGADA                                                                                                    | (TOTAL)                                                                                                    | FOND                                                                                                    | DEO O ESPE                                                                                                    | RA                                                                                                    | MANI                                                                                                    | OBRA ENTR                                                                                                    | ADA                                                                                                    | Buscar:                                                                                                    | AMARRE                                                                                                    |                                                                                                    |
| cciones                               | Тіро                                                                                                    | Cantidad                                                                                                    | Unidades<br>consideradas                                                                                                    | Horas:<br>minutos                                                                                                    | Equivalencia<br>decimal                                                                                                    | Unidades<br>considerada                                                                                      | Horas:<br>minutos                                                                                                    | Equivalencia<br>decimal                                                                                                    | Unidades<br>consideradas                                                                                                    | Horas:<br>minutos                                                                                                    | Equivalencia<br>decimal                                                                                                    | Unidades<br>considerada                                                                                                    | Horas:<br>minutos                                                                                                    | Equivalencia<br>decimal                                                                                                    | Unidades<br>considerada                                                                                               | Horas:<br>s minutos                                                                                                    | Equivalenci<br>decimal                                                                                                    |
|                                       |                                                                                                    | 272                                                                                                    | 218                                                                                                    | 09:11                                                                                                    | 9.18                                                                                                    | 218                                                                                                    | 2001:15                                                                                                    | 2,001.25                                                                                                    | 213                                                                                                    | 12013:47                                                                                                    | 12,013.78                                                                                                    | 272                                                                                                    | 287:41                                                                                                    | 287.68                                                                                                    | 218                                                                                                    | 17069:15                                                                                                    | 17,069.25                                                                                                    |
|                                       |                                                                                                    | 272                                                                                                    |                                                                                                    |                                                                                                    |                                                                                                    |                                                                                                    |                                                                                                    |                                                                                                    |                                                                                                    |                                                                                                    |                                                                                                    |                                                                                                    |                                                                                                    |                                                                                                    | 0                                                                                                    | 00:00                                                                                                    |                                                                                                    |
| ~ ~                                   | )                                                                                                    | 212                                                                                                    | 218                                                                                                    | 09:11                                                                                                    | 9.18                                                                                                    | 218                                                                                                    | 2002:15                                                                                                    | 2,002.25                                                                                                    | 213                                                                                                    | 12014;47                                                                                                    | 12,014.78                                                                                                    | 272                                                                                                    | 288:41                                                                                                    | 288.68                                                                                                    | 0<br>218                                                                                                    | 00:00                                                                                                    | 176.13                                                                                                    |
| O DE EMI                              | BARCACIÓN<br>Cantidad de<br>272 1<br>272 1<br>0 0                                                                                                    | CÁLCULOS<br>nsito<br>edio<br>edio<br>edio<br>timaD<br>entr<br>188<br>2.0<br>0.00<br>0.00<br>0.00                                                                                                    | 218<br>0<br><b>TRÁN</b><br>dad tran pricipa<br>7 46,413.<br>0 0.00<br>7 67,253.<br>0 0.00                                                                                                    | 09:11           00:00           SITO LLEGA           es         Motorr           auxiliar           55         882.551.           0.00           15         1.013.813           0.00                                                                                                    | 9.18<br>0.00<br>DA (kWh)<br>Calderas<br>auxiliare<br>25<br>742,463.75<br>0.00<br>5.50<br>742,834.75<br>0.00                                                                                                    | 218<br>0<br>FONDEO 0<br>(KM<br>s Motores<br>s auxiliares<br>5, 5742,586,84<br>0.00<br>5, 5742,586,84<br>0.00 | 2002:15<br>00:00<br>Calderas<br>auxiliaret<br>36:041:340.0<br>0.00<br>36:044:340.0<br>0.00                                                                                                    | 2.002.25<br>0.00<br>MANIOBR<br>Motores<br>pricipales<br>0 162.545.19<br>0.00<br>0 236.228.36<br>0.00                                                                                                    | 213<br>0<br>A ENTRADA (k<br>Motores Ca<br>auxiliares du<br>174.621.76<br>10.00<br>320.146.12<br>100.00                                                                                                    | 12014:47<br>00:00<br>(Wh)<br>blderas<br>6,729.28<br>0,00<br>7,100.28<br>1<br>0,00                                                                                                    | AMARRE (KV<br>Advarse (KV<br>Advarse (KV<br>S27,539,25 & 63<br>0.00 & 41,900,78 & 6<br>0.00 & 1                                                                                                    | 272<br>0<br>wh) MAA<br>xilaers Mot<br>xilaers prici<br>32.691.75 99.55<br>0.00 0.0<br>5344.23 144.1<br>0.00 0.0                                           | 288.41<br>02:00<br>NIOBRA SA<br>ores Mote<br>Jales Justi<br>7.12 106,9<br>00 0.0<br>28.10 195,3<br>30 0.0                                                                                                    | 288.68<br>0.00<br>LIDA (kWh)<br>ores Caldera<br>auxiliare<br>10.01 65.344.22<br>10 0.00<br>28.17 65.344.22<br>10 0.00                                                                                                    | 0 218 0 FONDE4 K Motores auxiliares 1.881,192.9 0.00 3.439,994.0 0.00                                                 | 00.00<br>176.08<br>00.00<br>00.00<br>00.00<br>00.00<br>00.00<br>00.00<br>11,807,760.0<br>0.00<br>0.00                                                                                                    | 176.13<br>0.00<br>TRÁNS<br>pricipale<br>0 94.827.45<br>0.00<br>0 137.336.11<br>0.00                                                                                                    |
| C C C C C C C C C C C C C C C C C C C | IBARCACIÓN<br>ICantidad de<br>272 in<br>272 in<br>277 in<br>277 in<br>277 | CÁLCULOS<br>mito<br>mito<br>mito<br>mito<br>mito<br>mito<br>medi<br>medi<br>me | 218<br>0<br>tran<br>Motor<br>sta<br>pricipa<br>7 67,253,<br>0 0.00<br>7 67,253,<br>0 0.00<br>7 67,253,<br>0 0.00                                                                                                    | esta Co<br>sta Co<br>sta Co<br>sta Co<br>sta Co<br>sta Co<br>sta Co<br>sta Co<br>sta Co<br>sta Co<br>sta Co<br>sta Co                                                                                                    |                                                                                                    | 218<br>0<br>FONDEO (<br>(kw<br>0<br>00<br>0<br>1050091772<br>0.00                                            | 2002:15<br>00:00<br>2559ERA<br>2006/15/20<br>2007<br>2016/25/20<br>2016/25/20<br>2016/20<br>2016/20<br>2016/2 | 2.002.25<br>0.00<br>MANIOBR<br>Motores<br>pricipales<br>00 125.45.19<br>0.00<br>230.228.06<br>0.00<br>230.228.06<br>0.00                                                                                                    | 213<br>0<br>Mentrada (k<br>Motores Ca<br>auxiliares au<br>17463176 10<br>0.00<br>320.14612 10<br>0.00<br>0.0 | 12014.47         0.000           Mderas         0.000           Killares         0.000           0.000         0.000                                                                                                    | 12.014.78<br>0.00<br>AMARRE (kV<br>Motores Cu<br>Uxiliares 4<br>0.00<br>0.00<br>0.00<br>0.00<br>0.00<br>0.00                                                                                                    | 272<br>0<br>wh) MAA<br>alderas Moto<br>stifiares pricipion<br>22691.75 90.5<br>000 0.0<br>534423 1441<br>000 0.0<br>000 0.0<br>000 0.0<br>0.0<br>0.0<br>0 | 288.41<br>00:00<br>NIOBRA SA<br>auxii<br>106.00<br>28.10<br>98.2<br>00<br>0.0<br>0<br>0.0<br>0<br>0.0<br>0<br>0.0<br>0<br>0.0<br>0<br>0<br>0                                                                                                    | 288.68         0.00           LIDA (kWh)                                                                                                    | 0<br>218<br>0<br>5<br>5<br>6<br>7<br>7<br>7<br>7<br>7<br>7<br>7<br>7<br>7<br>7<br>7<br>7<br>7<br>7<br>7<br>7<br>7     | 0000<br>17608<br>0000<br>0000  | 178.13<br>0.00<br>TRANS<br>TRANS<br>0.00<br>0.00<br>0.00<br>0.00<br>0.00<br>0.00<br>0.00<br>0.                                                                                                    |
| RO DE EMI                             | Reagress<br>Dar clic<br>Carbor<br>Dar clic<br>Carbor<br>Period                                                                                                    | CÁLCULOS<br>natio<br>say<br>say<br>100 - /4<br>OS<br>CÁLCULOS<br>100 - /4<br>OS<br>CALCULOS<br>100 - /4<br>OS                                                                                                    | 218<br>0<br>tran<br>dda<br>fran<br>sda<br>7<br>44,413.<br>0<br>0<br>0,000<br>7<br>44,413.<br>0<br>0,000<br>7<br>0,000<br>7<br>0,000<br>7<br>0,000<br>7<br>0,000<br>7<br>0,000<br>7<br>0,000<br>7<br>0<br>0<br>0<br>0 | 0011         0000           SITO LLEGA         0000           es         Motor           1013         000           55         1013           0000         000                                                                                                    | 9.18     0.00     0     0     0     0     0     0     0     0     0     0     0     0     0     0     0     0     0     0     0     0                                                                                                         | 218<br>0<br>FONDEO C<br>(kW<br>Motores<br>auxiliares<br>5.742.586.84<br>0.00<br>10.500.917.72<br>0.00        | 2002:15<br>00:00<br>259PERA<br>30:00<br>38:044:340:0<br>0:00<br>38:044:340:0<br>0<br>0:00<br>38:044:340:0<br>0<br>0:00<br>38:044:340:0<br>0<br>0:00<br>38:044:340:0<br>0<br>0:00<br>38:044:340:0<br>0<br>0:00<br>38:044:340:0<br>0<br>0:00<br>38:044:340:0<br>0<br>0:00<br>38:044:340:0<br>0<br>0<br>0<br>0<br>0<br>0<br>0<br>0<br>0<br>0<br>0<br>0<br>0<br>0<br>0<br>0<br>0<br>0                                                                                                    | 2.002.25<br>0.00<br>MANIOBR<br>Motores<br>pricipales<br>00 162.545.19<br>0.00<br>02 23.6228.36<br>0.00                                                                                                    | 213<br>0<br>A ENTRADA (k<br>Motores Ca<br>auxiliares Ca<br>174.621.75 10<br>0.00<br>220.146.12 10<br>0.00<br>220.146.12 10<br>0.00<br>10<br>10<br>10<br>10<br>10<br>10<br>10<br>10<br>10                                                                                                    | 12014.47           0000           alderas           1           0000           alderas           1           0000           0000                                                                                                    | AMARRE (KV<br>Adotores C<br>LUXIIAres C<br>LUXIIAres C<br>LUXIIAres C<br>LUXIIAres C<br>LUXIIAR<br>C<br>LUXIIAR<br>C<br>C<br>LUXIIAR<br>C<br>C<br>LUXIIAR<br>C<br>C<br>LUXIIAR<br>C<br>C<br>C<br>C<br>C<br>C<br>C<br>C<br>C<br>C<br>C<br>C<br>C | 272<br>0<br>wh) MA<br>alderas Mot<br>xxilares prici<br>22.691.75 99.5<br>0.00 0.0<br>5.344.23 14.1<br>0.00 0.0<br>Ie Inf                                  | 28841           0000                                                                                                    | 288.68<br>0.00<br>LIDA (kWb)<br>ores Caldera<br>auxiliare<br>auxiliare<br>0.00<br>0.00<br>28.17 65.344.22<br>00 0.00<br>28.00<br>8.00<br>8.00<br>8.00<br>8.00<br>8.00<br>8.00                                                                                                    | 0<br>218<br>0<br>FONDE4<br>(k<br>s<br>s<br>Motores<br>s<br>auxiliares<br>1 1.881,192.9<br>0.00<br>3.439,994.0<br>0.00 | 0000<br>17608<br>0000<br>00000<br>0000<br>0000<br>0000<br>0000<br>0000<br>0000<br>0000<br>0000<br>0000 | 176.13<br>0.00<br><b>TRÁNS</b><br>0 9432745<br>0 9432745<br>0 00<br>0 137336.13<br>0.00<br>0 137336.2<br>0.00                                                                                                    |
|                                       | Regres<br>Dar clic<br>Carbor<br>Period                                                                                                    | cALCULOS<br>restro<br>restro<br>rest                                                                                                    | 218<br>0<br>TRÁM<br>Idad<br>fran<br>pricipa<br>0<br>0<br>0<br>0<br>0<br>0<br>0<br>0<br>0<br>0<br>0<br>0<br>0                                                                                                    | stro LLECA<br>stro LLECA<br>strong and the strong and the | 9.18 DA (WWh) Es Calderas So Calderas So Calderas S | <ul> <li>FONDEO (WWWWWWWWWWWWWWWWWWWWWWWWWWWWWWWWWWWW</li></ul>                                              | 2002:15<br>00:00<br>259FRA<br>PD<br>250FRA<br>2000<br>2000<br>2004:380.0<br>2000<br>2004:380.0<br>2000<br>2004:380.0<br>2000<br>2004:380.0<br>2000<br>2000<br>2004:380.0<br>2000<br>2000<br>2000<br>2000<br>2000<br>2000<br>2000                                                                                                    | 2.002.25<br>0.00<br>MANIOBR<br>Motores<br>pricipales<br>00<br>2362.519<br>0.00<br>2362.519<br>0.00<br>0.00<br>0.00<br>0 | A ENTRADA (M<br>Motores Ca<br>auxiliares au<br>17463176 10<br>000<br>32014612 10<br>000<br>ax al r<br>dos.<br>ción g<br>ión                                                                                                    | 12014.47           0000           Marris 1           01000           0000           0000           0000           0000           0000           0000           0000           0000           0000           0000           0000           0000           0000           0000           0000           0000           0000           0000           0000           0000           0000           0000           0000           0000           0000           0000           0000           0000           0000           0000           0000           0000           0000           0000           0000           0000           0000           0000           0000           0000           0000           0000           0000           0000           0000           0000< | AMARRE (kV<br>Antores Cat<br>Distinces at<br>1990.73 6<br>0.00<br>Unilo d<br>ullo d<br>eral d<br>de e                                                                                                    | 2272<br>0<br>MAA<br>Adderas<br>Moto<br>Miliares<br>000<br>0<br>0<br>0<br>0<br>0<br>0<br>0<br>0<br>0<br>0<br>0                                             | 22841<br>0000<br>10000<br>1000000 | LIDA (KWTA)<br>Tores Caldera<br>1001 6534421<br>1001 6534421<br>1001 65344421<br>1001 65344421<br>1001 65344421<br>1001 653444444444444444444444444444444444444 | 0<br>218<br>0<br>5<br>6<br>7<br>7<br>7<br>7<br>7<br>7<br>7<br>7<br>7<br>7<br>7<br>7<br>7<br>7<br>7<br>7<br>7<br>7     | 0000<br>17008<br>0000<br>0000  | TRÂNS         O.00           TRÂNS         Motores           0         0.027.65           0         0.027.65           0         0.027.65           0         0.027.65           0         0.027.65           0         0.027.65           0         0.027.65           0         0.027.65           0         0.027.65           0         0.027.65           0         0.027.65           0         0.027.65           0         0.027.65           0         0.027.65           0         0.027.65           0         0.027.65           0         0.027.65           0         0.027.65           0         0.027.65           0         0.027.65           0         0.027.65           0         0.027.65           0         0.027.65           0         0.027.65           0         0.027.65           0         0.027.65           0         0.027.65           0         0.027.65           0         0.027.65           0         0.027.65 |

![](_page_16_Picture_0.jpeg)

## Editar

Dar clic para editar la información del registro seleccionado.

## Verificar

Dar clic en esta opción para verificar el registro seleccionado, posteriormente se visualizará la información del registro (se muestra el

formulario de solo lectura).

| TIPO DE EMBARCACIÓN                         |                                | TRÁNSITO DE LLEGADA ME | DIO                      | TRÁNSITO DE LLEGADA TO | TRÁNSITO DE LLEGADA TOTAL  |  |  |  |
|---------------------------------------------|--------------------------------|------------------------|--------------------------|------------------------|----------------------------|--|--|--|
| <b>Tipo embarcación</b><br>TANKER HANDYSIZE | Cantidad<br>considerada<br>272 | Unidades consideradas  | Horas : Minutos<br>09:11 | Unidades consideradas  | Horas : Minutos<br>2001:15 |  |  |  |
| FONDEO O ESPERA DE LLE                      | GADA                           | MANIOBRA DE ENTRADA    |                          | AMARRE                 |                            |  |  |  |
| Unidades consideradas                       | Horas : Minutos                | Unidades consideradas  | Horas : Minutos          | Unidades consideradas  | Horas : Minutos            |  |  |  |
| 213                                         | 12013:47                       | 272                    | 287:41                   | 218                    | 17069:15                   |  |  |  |
| MANIOBRA DE SALIDA                          |                                | FONDEO DE SALIDA       |                          | TRÁNSITO DE SALIDA     | TRÁNSITO DE SALIDA         |  |  |  |
| Unidades consideradas                       | Horas : Minutos                | Unidades consideradas  | Horas : Minutos          | Unidades consideradas  | Horas : Minutos            |  |  |  |
| 266                                         | 176:08                         | 49                     | 3935:33                  | 198                    | 167:50                     |  |  |  |
|                                             |                                |                        |                          |                        |                            |  |  |  |

Dar clic en el botón de "**Validar**", posteriormente el sistema solicitará completar la siguiente información:

| VERIFICAR REGISTRO                                                                                                   |  |
|----------------------------------------------------------------------------------------------------|--|
| * Tipo de evidencia<br>SELECCIONE V<br>Adjuntar documento de evidencia<br>Seleccionar archivo Ninguno archivo selec. |  |
| Guardar × Cancelar                                                                                                   |  |

Para continuar con la verificación deberás de:

- 1. Dar clic para desplegar y seleccionar el tipo de evidencia.
- 2. Dar clic en el botón de "Seleccionar archivo" de evidencia.

Una vez que se completa la información, dar clic en el botón de "**Guardar**", posteriormente el sistema mostrará el siguiente mensaje, dar clic en el botón de "**Aceptar**", para regresar a la opción de Emisiones de Huellas de Carbono (Barcos):

![](_page_17_Picture_0.jpeg)

Registro validado correctamente.

![](_page_17_Picture_2.jpeg)

NOTA 1: Solo archivos tipo PDF.

**NOTA 2**: En la columna de Verificación se mostrará el grado de confianza de la validación:

| VERIFICACIÓN |                   |                    |  |  |  |  |  |  |  |  |  |  |
|--------------|-------------------|--------------------|--|--|--|--|--|--|--|--|--|--|
| Verificado   | Tipo<br>evidencia | Grado<br>confianza |  |  |  |  |  |  |  |  |  |  |
| SI           | GENERADA          | 2                  |  |  |  |  |  |  |  |  |  |  |
| SI           | ESTIMADA          | 1                  |  |  |  |  |  |  |  |  |  |  |
| NO           | NO                | 0                  |  |  |  |  |  |  |  |  |  |  |
| SI           | DOCUMENTAL        | 3                  |  |  |  |  |  |  |  |  |  |  |

![](_page_17_Picture_6.jpeg)

## Información adicional

Información para el departamento de ecología que se genera con la información que se registra en la primera tabla de listado de embarcaciones.

# **Emisiones de Huellas de Carbono (Autotransportes)**

Mediante esta opción se permite la consulta de emisiones de carbono de todos los autotransportes que entraron al puerto, consulta que se hace mediante filtros de fechas, a continuación se describe su funcionamiento:

|             |                                                                                                    | Regresar                     |
|-------------|----------------------------------------------------------------------------------------------------|------------------------------|
| EMISI       | NES DE HUELLA DE CARBONO (AUTOTRANSPORTES)                                                                                                    |                              |
| PERIODO     | 024 2 LOCALZACIÓNE<br>1023 PERCIDO: 2022<br>1022 ESTATUS ABLERTO<br>1023 ENGRESOS: 2022<br>ESTATUS ABLERTO<br>1024 ESTATUS ABLERTO<br>EMISIÓNES DE INCRESOS:<br>EMISIÓNES TOTALES: |                              |
| Filtrar p   | fechas                                                                                                    |                              |
| Fecha ini   | 5 Fecha final 6 7<br>022                                                                                                    |                              |
|             |                                                                                                    |                              |
| Mostrar 10  | registros                                                                                                    | Buscar:                      |
| Terr        | Distancia a la terminal Tipo de combustible Total de ingresos                                                                                                    | Factor Emisión               |
| Mostrando r | tros del 0 al 0 de un total de 0 registros                                                                                                    | Anterior Siguiente           |
| _           |                                                                                                    |                              |
|             | Regresar<br>Des alia actual acta analián name namecon al mádula da Jufama                                                                                                    | a al fue de la la collectada |
| -           | Dar clic sobre esta opcion para regresar al modulo de <u>inform</u>                                                                                                    | ación de Huellas de          |
| -           | Carbono - Asipona                                                                                                    |                              |
| 2           | Periodos                                                                                                    |                              |
| -           | Se muestra el listado de periodos, dar clic para selec                                                                                                    | cionar el periodo.           |
|             | 3 Información general                                                                                                    |                              |
|             | Se muestra la información general de la emp                                                                                                    | resa que registra.           |
|             | 4 Graticas                                                                                                    | <i></i>                      |
|             | Se muestra la información general de emisiones                                                                                                    | por tipo de                  |
|             | maquinaria y por tipo de barco.                                                                                                    |                              |
| 5           | Fecha inicial                                                                                                    |                              |
|             | Indicar la fecha inicial para el filtrado de la información.                                                                                                    |                              |

## Fecha final

7

Indicar la fecha final para el filtrado de la información.

## Enviar

8

clic en esté botón mara realizar el filtrado de la información.

## Resultado

Dar

Listado de resultado de la consulta.

1

![](_page_19_Figure_0.jpeg)

# Emisiones de Huella de Carbono - Empresa

Mediante este módulo se permite la administración de las emisiones de huella de carbono capturadas por la empresa dentro del sistema, a continuación se describe su funcionamiento:

|               |                                                                       |           | 0             |               |       |            |         |            |              |         |                         |           | III Pa           | anel      |                        |            |            |                    |                                                 |
|---------------|-----------------------------------------------------------------------|-----------|---------------|---------------|-------|------------|---------|------------|--------------|---------|-------------------------|-----------|------------------|-----------|------------------------|------------|------------|--------------------|-------------------------------------------------|
| EMIS          | MISIONES DE HUELLA DE CARBONO (EMPRESAS)                              |           |               |               |       |            |         |            |              |         |                         |           |                  |           |                        |            |            |                    |                                                 |
| PERIOI        | IDDOS   Actualizar límites   Actualizar límites    Actualizar límites |           |               |               |       |            |         |            |              |         |                         | Alcance   | MISIONES POR A   | Alcance 2 | 4<br>(vg.CO2e)         |            |            |                    |                                                 |
| Alcano<br>+ R | e 1<br>egistrar                                                       | Alcance 2 | 5<br>n de com | 6<br>oustible | + Re  | egistrar p | or emis | ión de gas | refrigerante |         | Buscar:                 |           | Excel 8          | )         |                        |            |            |                    |                                                 |
| ad E          | nero                                                                  | Febrero   | Marzo         | Abril         | Mayo  | Junio      | Julio   | Agosto     | Septiembre   | Octubre | Noviembr <mark>e</mark> | Diciembre | Consumo<br>total | Factor    | Total<br>emisiones     | Verificado | Evidencia  | Grado<br>confianza | Acciones                                        |
| 1             | 2.00                                                                  | 2.00      | 2.00          | 2.00          | 2.00  | 2.00       | 2.00    | 2.00       | 2.00         | 2.00    | 2.00                    | 2.00      | 24.00            | 2.2561    | 162.439<br>kgCO2e/l    | SI         | DOCUMENTAL | 3                  | <b>@</b> 10                                     |
| kg            | 1.00                                                                  | 1.00      | 1.00          | 1.00          | 1.00  | 1.00       | 0.00    | 0.00       | 0.00         | 6.00    | 0.00                    | 0.00      | 12.00            | 1810.0000 | 21,720<br>kgCO2e/kg    | SI         | GENERADA   | 2                  | <b>@</b>                                        |
| kg            | 0.00                                                                  | 0.00      | 0.00          | 0.00          | 0.00  | 0.00       | 0.00    | 0.00       | 0.00         | 0.00    | 0.00                    | 0.00      | 0.00             | 1810.0000 | 0 kgCO2e/kg            | NO         | NO         | 0                  |                                                 |
| 1             | 2.00                                                                  | 30.00     | 40.00         | 50.00         | 60.00 | 70.00      | 80.00   | 90.00      | 10.00        | 210.00  | 110.00                  | 13,450.00 | 14,202.00        | 2.2561    | 96,123.397<br>kgCO2e/l | NO         | NO         | 0                  | <b>⊘</b> () () () () () () () () () () () () () |
| 4             |                                                                       |           |               |               |       |            |         |            |              |         | Anterio                 | r 1 Sigu  | iente            |           |                        |            |            |                    |                                                 |

![](_page_20_Picture_3.jpeg)

## Periodos

2

Listado de periodos a elegir.

## Actualizar Límites

Dar clic en este botón para actualizar los límites, posteriormente el sistema solicitara la siguiente información:

#### LÍMITE

#### Límite organizacional

Lorem ipsum dolor sit amet, consectetur adipisicing elit. Quisquam in deleniti expedita earum, ea cumque exercitationem deserunt commodi nemo illo, fugiat reprehenderit! Nostrum, sit accusamus natus asperiores modi nesciunt optio?

#### Límite operacional

Puede escribir hasta 5,000 caracteres

![](_page_21_Picture_5.jpeg)

Capturar los datos solicitados.

Dar clic en el botón de "Guardar" para guardar los límites. Posteriormente se mostrará el siguiente mensaje:

![](_page_21_Picture_8.jpeg)

¿Está seguro de guardar el registro?

| ✓ Aceptar | × Cancelar |
|-----------|------------|
|           |            |

Dar clic en el botón de "Aceptar".

**NOTA:** Dar clic en el botón de "**Cancelar**" para cancelar la actualización y regresar a la pantalla principal.

![](_page_21_Picture_13.jpeg)

| 🧿 Guardar como                                |                                                             |                                                  | ×                  |
|-----------------------------------------------|-------------------------------------------------------------|--------------------------------------------------|--------------------|
| < → × ↑ ↓ >                                   | Este equipo 🔸 Descargas 🛛 🗸 🖏                               | Buscar en Descargas                              | م                  |
| Organizar 🔻 Nueva                             | carpeta                                                     |                                                  | - ?                |
| 🖈 Acceso rápido                               | Nombre                                                      | Fecha de modificación                            | Tipo ^             |
| Liscritorio                                   | Huellas de carbono en Empresas                              | 18/12/2023 09:05 p.m.                            | Hoja de            |
| <ul><li>Documentos</li><li>Imágenes</li></ul> | Al principio de este ano (4)                                | 14/02/2023 09:18 p. m.                           | Hoja de            |
| OneDrive                                      |                                                             | 30/01/2023 05:51 p. m.<br>30/01/2023 05:51 p. m. | Hoja de<br>Hoja de |
| Pred                                          | Hace mucho tiempo (25)                                      | 30/01/2023 03:31 p. 11.                          | v >                |
| Nombre de archivo: Hu<br>Tipo: Mic            | ellas de carbono en Empresas (1)<br>rrosoft Excel Worksheet |                                                  | ~                  |
| <ul> <li>Ocultar carpetas</li> </ul>          |                                                             | Guardar C                                        | ancelar            |

Dar clic en el botón de "Guardar" para guardar el archivo.

## Buscar

En este campo de datos el usuario puede escribir palabras o claves de búsqueda, donde posteriormente el sistema

automáticamente estará realizando el filtrado de resultados de lo que el usuario vaya escribiendo.

![](_page_22_Picture_5.jpeg)

12

## Consultar

Dar clic en esta opción para acceder a la consulta (se muestra el formulario de solo lectura) de la información del elemento seleccionado.

## Editar

Dar clic para editar la información del registro seleccionado.

**NOTA**: Solo se podrá editar el registro deseado cuando su grado de confianza es 0 y evidencia es "NO".

## Eliminar

Presionar esta opción para eliminar el registro seleccionado, posteriormente el sistema solicitará el mensaje de confirmación:

![](_page_23_Picture_0.jpeg)

¿Está seguro de eliminar este registro?

![](_page_23_Picture_2.jpeg)

• Presionar el botón "Aceptar" para eliminar el registro deseado, posteriormente el sistema muestra el siguiente mensaje, donde damos clic en "Aceptar" para que el sistema regrese al módulo de "Emisiones de Huellas de Carbono"

![](_page_23_Picture_4.jpeg)

Dar clic en "Cancelar" para cancelar la eliminación del registro y regresar al listado de "Registros por emisión de combustible o gas refrigerante".

**NOTA**: Solo se podrá eliminar el registro deseado cuando su grado de confianza es 0 y evidencia es "NO".

![](_page_23_Picture_7.jpeg)

### Validar

Dar clic en esta acción para Validar el registro seleccionado, posteriormente el sistema mostrara en modo solo lectura la información del registro a validar:

| AUTORIZAR HUELLA DE CAR | BONO (EMPRE     | ESAS)            |                                    |                                                           |                             |                  |            |
|-------------------------|-----------------|------------------|------------------------------------|-----------------------------------------------------------|-----------------------------|------------------|------------|
| ALCANCE 1               | EMISIONES DIREC | CTAS QUE SON PRO | DDUCIDAS POR ACTIVIDADE:<br>EMISIO | s o procesos en equipos que s<br>Nes por gas refrigerante | Son de propiedad o están B. | AJO CONTROL DE I | A EMPRESA. |
| Denominación            |                 | Marca            |                                    | Modelo                                                    |                             | Identificador    |            |
| AIRES ACONDICIONADOS    |                 |                  |                                    |                                                           |                             |                  |            |
| Cantidad                |                 | Тіро             |                                    |                                                           |                             |                  |            |
| 3                       | R-22            |                  |                                    |                                                           |                             |                  |            |
| Enero                   | Febrero         | orero Marzo      |                                    | Abril                                                     | Mayo                        |                  | Junio      |
| .00                     | .00             |                  | .00                                | .00                                                       | .00                         |                  | .00        |
| Julio                   | Agosto          |                  | Septiembre                         | Octubre                                                   | Octubre Noviembre           |                  | Diciembre  |
| .00                     | .00             |                  | .00                                | .00                                                       | .00                         |                  | .00        |
| Total anual             |                 |                  |                                    |                                                           |                             |                  |            |
| 0.0000                  |                 |                  |                                    |                                                           |                             |                  |            |
|                         |                 |                  |                                    |                                                           |                             |                  |            |
| ✓ Validar X Cerrar      |                 |                  |                                    |                                                           |                             |                  |            |

Dar clic en el botón de "Validar". Posteriormente se solicitará la siguiente información:

| VERIFICAR REGISTRO                         |           |            |
|--------------------------------------------|-----------|------------|
| * Tipo de evidencia                        |           |            |
| SELECCIONE                                 |           |            |
| Adjuntar documento de evidencia            |           |            |
| Seleccionar archivo Ninguno archivo selec. |           |            |
|                                            |           |            |
|                                            | 🗟 Guardar | × Cancelar |

- 1. Dar clic para seleccionar el tipo de evidencia.
- 2. Seleccionar el archivo de evidencia.

3. Dar clic en el botón de "Guardar". Posteriormente el sistema mostrará el siguiente mensaje, dar clic en el botón de "Continuar", para regresar al listado de Emisiones de Huella de Carbono pendientes por validar.

![](_page_24_Picture_5.jpeg)

Registro validado correctamente.

Continuar

Dar clic en "Cancelar" para cancelar la eliminación del registro y regresar al listado de "Registros por emisión de combustible o gas refrigerante".

**NOTA**: Solo se podrá validar el registro deseado cuando su grado de confianza es 0 y evidencia es "NO".

# Alcance 2

A través de este submódulo, el usuario podrá gestionar los registros e impresiones y validaciones de los registros por emisión de energía. Las actividades que contienen son descritas a continuación:

| AIS  | SION  | IES D   | E HU  | JELL                   | A DE        | CA    | RBO   | NO (    | EMPRE            | SAS)       |           |           |          |        |                        |            |                |                    |           |
|------|-------|---------|-------|------------------------|-------------|-------|-------|---------|------------------|------------|-----------|-----------|----------|--------|------------------------|------------|----------------|--------------------|-----------|
| RIOE | oos   |         |       | Acti                   | ualizar lín | nites |       |         |                  |            |           |           |          |        |                        | E          | MISIONES POR A | ALCANCES           |           |
|      | 0     |         |       | EMPRES                 | A:          |       |       | ADMIN   | ISTRACION DEL    | SISTEMA PO | RTUARIO   |           |          |        |                        | Alcance    | 1 (kg CO2e)    | Alcance 2          | (kg CO2e) |
|      | 2     | 024     |       | PERIOD                 | 0:          |       |       | 2023    |                  |            |           |           |          |        |                        |            |                |                    |           |
|      | 2     | 023     |       | LIMITE ORGANIZACIONAL: |             |       |       |         |                  |            |           |           |          |        |                        |            |                |                    |           |
|      | 2     | 022     |       | LIMITE                 | OPERACION   | AL:   |       |         |                  |            |           |           |          |        |                        |            |                |                    |           |
|      | 2     | 022     |       | ESTATU                 | i:          |       |       | ABIERT  | 0                |            |           |           |          |        |                        |            | 1              |                    |           |
|      |       |         |       | EMISIO                 | NES ALCANC  | CE 1: |       | 118,058 | 8.639 kgCO2e ( 9 | 8.112 %)   |           |           |          |        |                        |            |                |                    |           |
|      |       |         |       | EMISIO                 | NES ALCANO  | TE 2: |       | 2,272.4 | 4 kgCO2e ( 1.888 | 8 % )      |           |           |          |        |                        |            |                |                    |           |
|      | _     |         |       | EMISIO                 | NES TOTAL   | ES:   |       | 120,33  | 1.079 kgCO2e     |            |           |           |          |        |                        |            |                |                    |           |
|      |       |         |       |                        |             |       |       |         |                  |            | Buscar:   |           |          |        |                        |            |                |                    |           |
| E    | nero  | Febrero | Marzo | Abril                  | Mayo        | Junio | Julio | Agosto  | Septiembre       | Octubre    | Noviembre | Diciembre | total    | Factor | emisiones              | Verificado | Evidencia      | Grado<br>confianza | Acciones  |
| Vh   | 2.00  | 2.00    | 2.00  | 2.00                   | 2.00        | 2.00  | 2.00  | 2.00    | 2.00             | 2.00       | 2.00      | 2.00      | 24.00    | .4350  | 522<br>kgCO2e/kWh      | SI         | DOCUMENTAL     | 3                  | 64        |
| /h   | 1.00  | 1.00    | 1.00  | 1.00                   | 1.00        | 1.00  | 1.00  | 1.00    | 1.00             | 1.00       | 1.00      | 2.00      | 13.00    | .4350  | 56.55<br>kgCO2e/kWh    | SI         | DOCUMENTAL     | 3                  | 0         |
| /h   | 10.00 | 20.00   | 40.00 | 580.00                 | 80.00       | 0.00  | 90.00 | 80.00   | 7.00             | 870.00     | 80.00     | 90.00     | 1,947.00 | .4350  | 1,693.89<br>knCO2e/kWh | NO         | NO             | 0                  | 5 🕑 💽     |
| Vh   | 0.00  | 0.00    | 0.00  | 0.00                   | 0.00        | 0.00  | 0.00  | 0.00    | 0.00             | 0.00       | 0.00      | 0.00      | 0.00     | .4350  | 0 kgCO2e/kWh           | NO         | NO             | 0                  | 001       |
|      |       |         |       |                        |             |       |       |         |                  |            | Anterio   | r 1 Sigu  | iente    |        |                        |            |                |                    |           |
|      |       |         |       |                        |             |       |       |         |                  |            |           |           |          |        |                        |            |                |                    |           |

## Alcance 1

Dar clic en esta pestaña para ir al <u>alcance 1</u>.

Registrar por emisión de energía

Dar clic en esta opción para registrar por emisión de energía.

## Excel

2

Dar clic en este botón para descargar el listado de registros por emisión de energía.

| 🧿 Guardar como                   |                                                    |     |                                                                            | Х                  |
|----------------------------------|----------------------------------------------------|-----|----------------------------------------------------------------------------|--------------------|
| ← → ~ ↑ ↓ × E                    | ste equipo 🔸 Descargas                             | ~ Ō | Buscar en Descargas                                                        | Q                  |
| Organizar 🔻 Nueva                | carpeta                                            |     | :===<br>:===                                                               | - ?                |
| 📌 Acceso rápido                  | Nombre                                             |     | Fecha de modificación                                                      | Tipo ^             |
| Escritorio 🖌                     | Huellas de carbono en Empresas                     |     | 18/12/2023 09:05 p.m.                                                      | Hoja de            |
| 🚆 Documentos 🖈<br>📰 Imágenes 🛛 🖈 | <ul> <li>Al principio de este ano (4) -</li> </ul> |     | 14/02/2023 09:18 p.m.                                                      | Hoja de            |
| OneDrive                         |                                                    |     | 30/01/2023 05:51 p. m.<br>30/01/2023 05:51 p. m.<br>20/01/2023 05:51 p. m. | Hoja de<br>Hoja de |
| Pred                             | ✓ Hace mucho tiempo (25) —                         |     | 30/01/2023 03.31 p. m.                                                     | v                  |
|                                  | <                                                  |     |                                                                            | >                  |
| Nombre de archivo: Hue           | llas de carbono en Empresas (1)                    |     |                                                                            | ~                  |
| Tipo: Micr                       | osoft Excel Worksheet                              |     |                                                                            | ~                  |
| ∧ Ocultar carpetas               |                                                    |     | Guardar Ca                                                                 | ancelar            |

Dar clic en el botón de "Guardar" para guardar el archivo.

![](_page_26_Picture_2.jpeg)

## Consultar

Dar clic en esta opción para acceder a la consulta (se muestra el formulario de solo lectura) de la información del elemento seleccionado.

## Editar

Dar clic para editar la información del registro seleccionado.

**NOTA**: Solo se podrá editar el registro deseado cuando su grado de confianza es 0 y evidencia es "NO".

## Eliminar

Presionar esta opción para eliminar el registro seleccionado, posteriormente el sistema solicitará el mensaje de confirmación:

![](_page_26_Picture_10.jpeg)

¿Está seguro de eliminar este registro?

![](_page_26_Picture_12.jpeg)

• Presionar el botón "Aceptar" para eliminar el registro deseado, posteriormente el sistema muestra el siguiente mensaje, donde damos clic en "Aceptar" para que el sistema regrese al módulo de "Emisiones de Huellas de Carbono" del alcance 2.

![](_page_27_Picture_1.jpeg)

Dar clic en "Cancelar" para cancelar la eliminación del registro y regresar al listado de "Registros por emisión de energía".

**NOTA**: Solo se podrá eliminar el registro deseado cuando su grado de confianza es 0 y evidencia es "NO".

![](_page_27_Picture_4.jpeg)

## Validar

Dar clic en esta acción para Validar el registro seleccionado, posteriormente el sistema mostrara en modo solo lectura la información del registro a validar:

| AUTORIZAR HUELLA DE CA | RBONO (EMPR       | ESAS)             |                                  |                                                             |                             |                  |            |
|------------------------|-------------------|-------------------|----------------------------------|-------------------------------------------------------------|-----------------------------|------------------|------------|
| ALCANCE                | 1: EMISIONES DIRI | ectas que son pro | DDUCIDAS POR ACTIVIDAD<br>EMISIC | es o procesos en equipos que s<br>DNES por gas refrigerante | SON DE PROPIEDAD O ESTÁN B/ | AJO CONTROL DE L | A EMPRESA. |
| Denominación           |                   | Marca             |                                  | Modelo                                                      |                             | Identificador    |            |
| AIRES ACONDICIONADOS   |                   |                   |                                  |                                                             |                             |                  |            |
| Cantidad               |                   | Тіро              |                                  |                                                             |                             |                  |            |
| 3                      |                   | R-22              |                                  |                                                             |                             |                  |            |
| Enero                  | Febrero           |                   | Marzo                            | Abril                                                       | Mayo                        |                  | Junio      |
| .00                    | .00               |                   | .00                              | .00                                                         | .00                         |                  | .00        |
| Julio                  | Agosto            |                   | Septiembre                       | Octubre                                                     | Noviembre                   |                  | Diciembre  |
| .00                    | .00               |                   | .00                              | .00                                                         | .00                         |                  | .00        |
| Total anual            |                   |                   |                                  |                                                             |                             |                  |            |
| 0.0000                 |                   |                   |                                  |                                                             |                             |                  |            |
|                        |                   |                   |                                  |                                                             |                             |                  |            |
| ✓ Validar × Cerrar     |                   |                   |                                  |                                                             |                             |                  |            |

Dar clic en el botón de "Validar". Posteriormente se solicitará la siguiente información:

## VERIFICAR REGISTRO

| * Tipo de evidencia             |             |         |            |
|---------------------------------|-------------|---------|------------|
| SELECCIONE                      | ]           |         |            |
| Adjuntar documento de eviden    | ia          |         |            |
| Seleccionar archivo Ninguno arc | hivo selec. |         |            |
|                                 |             |         |            |
|                                 |             | Guardar | × Cancelar |

1. Dar clic para seleccionar el tipo de evidencia.

2. Seleccionar el archivo de evidencia.

3. Dar clic en el botón de "Guardar". Posteriormente el sistema mostrará el siguiente mensaje, dar clic en el botón de "Continuar", para regresar al listado de "Emisiones de Huella de Carbono" del alcance 2 pendientes por validar.

![](_page_28_Picture_5.jpeg)

Dar clic en "Cancelar" para cancelar la eliminación del registro y regresar al listado de "Registros por emisión de energía".

**NOTA**: Solo se podrá validar el registro deseado cuando su grado de confianza es 0 y evidencia es "NO".

# Registrar por Emisión de Energía

Una vez que se procede a "Registrar" emisiones por Emisión de Energía, se procede al llenado del siguiente formulario, dichos datos son descritos a continuación:

| IPRESAS)                        |                                                                                                  |                                                                                                    |                                                                                                    |         |
|---------------------------------|--------------------------------------------------------------------------------------------------|----------------------------------------------------------------------------------------------------|----------------------------------------------------------------------------------------------------|---------|
| ECTAS GENERADAS POR LA ELECTRIC | CIDAD PRODUCIDA POR TERCE<br>EMISIONES POR ENERGÍA                                               | ROS PARA GENERAR LA ENERGÍA Q                                                                                                    | UE CONSUME LA EMPRESA.                                                                                                    |         |
| Marca                           | 2 Modelo                                                                                         | 3 Id                                                                                                    | entificador                                                                                                    | 4       |
|                                 |                                                                                                  |                                                                                                    |                                                                                                    |         |
| * Tipo                          | 6                                                                                                |                                                                                                    |                                                                                                    |         |
| SELECCIONE                      | ~                                                                                                |                                                                                                    |                                                                                                    |         |
| 8 Marzo                         | 9 Abril                                                                                          | 10 Mayo                                                                                                    | 11 Junio                                                                                                    | 12      |
| 0                               | 0                                                                                                | 0                                                                                                    | 0                                                                                                    | 0       |
| 14 Septiembre                   | 15 Octubre                                                                                       | 16 Noviembre                                                                                                    | 17 Diciembre                                                                                                    | 18      |
| 0                               | 0                                                                                                | 0                                                                                                    | 0                                                                                                    | 0       |
|                                 |                                                                                                  |                                                                                                    |                                                                                                    |         |
|                                 |                                                                                                  |                                                                                                    |                                                                                                    |         |
|                                 |                                                                                                  |                                                                                                    |                                                                                                    |         |
|                                 |                                                                                                  |                                                                                                    |                                                                                                    |         |
|                                 | PRESAS) CTAS GENERADAS POR LA ELECTRIC Marca Tipo SELECCIONE B Marzo 0 Septiembre 0 Septiembre 0 | PRESAS)<br>ECTAS GENERADAS POR LA ELECTRICIDAD PRODUCIDA POR TERCE<br>EMISIONES POR ENERCÍA<br>Marca 2 Modelo<br>Tipo 6<br>SELECCIONE<br>8 Marzo 9<br>0 Abril<br>0 Septiembre 15<br>0 Octubre | PRESAS)<br>ECTAS GENERADAS POR LA ELECTRICIDAD PRODUCIDA POR TERCEROS PARA GENERAR LA ENERGÍA OL<br>EMISIONES POR ENERGÍA<br>Marca 2 Modelo 3 Idd<br>• Tipo 6<br>SELECCIONE<br>8 Marzo 9 Abril 10 Mayo<br>0 0 0<br>0 0 0 | PRESAS) |

![](_page_29_Picture_3.jpeg)

## Denominación

Dar clic para desplegar y seleccionar la denominación.

**NOTA**: Si no se ingresa la denominación, aparecerá el siguiente mensaje debajo del campo:

"Selecciona un elemento de la lista".

## Marca

Capturar la marca.

## 3 Modelo

Capturar el modelo. Identificador Capturar el identificador. Cantidad

Capturar la cantidad.

**NOTA**: Si no se ingresa la cantidad, aparecerá el siguiente mensaje debajo del campo:

"Completa este campo".

## Tipo

6

Dar clic para desplegar y seleccionar el tipo.

**NOTA**: Si no se ingresa el tipo, aparecerá el siguiente mensaje debajo del campo: "Selecciona un elemento de la lista".

## Enero

Capturar la cantidad de enero.

![](_page_30_Figure_0.jpeg)

![](_page_30_Picture_1.jpeg)

Donde posteriormente se da clic en el botón "Aceptar", aparecerá el siguiente mensaje:

![](_page_31_Picture_0.jpeg)

Registro guardado correctamente.

Continuar

Dar clic en el botón de "Continuar" para regresar al módulo de <u>Emisiones de</u> <u>Huellas de Carbono- Empresa</u>.

## Cancelar

21

Dar clic en este botón para cancelar el registro por emisión de gas refrigerante, donde posteriormente de ser seleccionado el sistema regresará al módulo de <u>Emisiones de Huella de Carbono - Empresa</u>.

![](_page_31_Picture_6.jpeg)

# Registrar por Emisión de Combustible

Una vez que se procede a "Registrar" emisiones por combustibles, se procede al llenado del siguiente formulario, dichos datos son descritos a continuación:

| REGISTRAR HUE       | LLA DE CARB    | ONO (EMPRE     | ESAS)             |                   |                                 |                                 |                   |                 |                   |            |    |
|---------------------|----------------|----------------|-------------------|-------------------|---------------------------------|---------------------------------|-------------------|-----------------|-------------------|------------|----|
|                     | ALCANCE 1:     | EMISIONES DIRE | CTAS QUE SON PROI | DUCIDAS POR ACTIV | IDADES O PROCE<br>EMISIONES POF | sos en equipo:<br>R combustible | S QUE SON DE PROP | iedad o están i | 3AJO CONTROL DE L | a empresa. |    |
| * Fuente            |                | 6              |                   |                   |                                 |                                 |                   |                 |                   |            |    |
| SELECCIONE          |                | ~              | ·                 |                   |                                 |                                 |                   |                 |                   |            |    |
| * Denominación      |                | 2              | Marca             |                   |                                 | Modelo                          |                   |                 | Identificador     |            |    |
| SELECCIONE          |                | ~              | •                 |                   | 3                               |                                 |                   | 4               |                   |            | 5  |
| * Cantidad          |                |                | * Tipo            |                   | 7                               |                                 |                   |                 |                   |            |    |
|                     |                | 6              | SELECCIONE        |                   | ~                               |                                 |                   |                 |                   |            |    |
| Enero               | 8              | Febrero        | 9                 | Marzo             | 10                              | Abril                           | 11                | Mayo            | 12                | Junio      | 13 |
|                     | 0              |                | 0                 |                   | 0                               |                                 | 0                 |                 | 0                 |            | 0  |
| Julio               | 14             | Agosto         | 15                | Septiembre        | 16                              | Octubre                         | 17                | Noviembre       | 18                | Diciembre  | 19 |
|                     | 0              |                | 0                 |                   | 0                               |                                 | 0                 |                 | 0                 |            | 0  |
| Total anual         | 20             |                |                   |                   |                                 |                                 |                   |                 |                   |            |    |
|                     | 0              |                |                   |                   |                                 |                                 |                   |                 |                   |            |    |
| 21<br>✓ Aceptar × C | 22<br>Cancelar |                |                   |                   |                                 |                                 |                   |                 |                   |            |    |

## Fuente

Dar clic para desplegar y seleccionar la fuente.

**NOTA**: Si no se ingresa la fuente, aparecerá el siguiente mensaje debajo del campo:

"Selecciona un elemento de la lista".

![](_page_32_Picture_7.jpeg)

# Denominación

Dar clic para desplegar y seleccionar la denominación.

**NOTA**: Si no se ingresa la denominación, aparecerá el siguiente mensaje debajo del campo:

"Selecciona un elemento de la lista".

## Marca

Capturar la marca.

Modelo

5

Capturar el modelo.

## Identificador

Capturar el identificador.

**Cantidad** Capturar la cantidad.

**NOTA**: Si no se ingresa la cantidad, aparecerá el siguiente mensaje debajo del campo:

"Completa este campo".

Tipo

Dar clic para desplegar y seleccionar el tipo.

**NOTA**: Si no se ingresa el tipo, aparecerá el siguiente mensaje debajo del campo: "Selecciona un elemento de la lista".

![](_page_33_Figure_2.jpeg)

![](_page_33_Picture_3.jpeg)

✓ Aceptar × Cancelar

Donde posteriormente se da clic en el botón "Aceptar", aparecerá el siguiente mensaje:

![](_page_34_Picture_1.jpeg)

Registro guardado correctamente.

Continuar

Dar clic en el botón de "Continuar" para regresar al módulo de <u>Emisiones de</u> <u>Huellas de Carbono- Empresa</u>.

## Cancelar

22

Dar clic en este botón para cancelar el registro de emisión de combustible, donde posteriormente de ser seleccionado

el sistema regresará al módulo de Emisiones de Huellas de Carbono-Empresa.

# Registrar por Emisión de Gas Refrigerante

Una vez que se procede a "Registrar" emisiones por gas refrigerante, se procede al llenado del siguiente formulario, dichos datos son descritos a continuación:

| REGISTRAR HUELL       | LA DE CARBONO (EMPRESA       | S)                                      |                                                              |                                    |                       |    |
|-----------------------|------------------------------|-----------------------------------------|--------------------------------------------------------------|------------------------------------|-----------------------|----|
|                       | ALCANCE 1: EMISIONES DIRECTA | AS QUE SON PRODUCIDAS POR ACTIVID<br>EM | ades o procesos en equipos q<br>Isiones por gas refrigerante | UE SON DE PROPIEDAD O ESTÁN BAJO C | ONTROL DE LA EMPRESA. |    |
| * Denominación        | 0                            | Marca                                   | 2 Modelo                                                     | 3 Ider                             | ntificador            | 4  |
| SELECCIONE            | ~                            |                                         |                                                              |                                    |                       |    |
| * Cantidad            | 5                            | * Tipo                                  | 6                                                            |                                    |                       |    |
|                       |                              | SELECCIONE                              | ~                                                            |                                    |                       |    |
| Enero                 | 7 Febrero                    | 8 Marzo                                 | 9 Abril                                                      | 10 Mayo                            | 11 Junio              | 12 |
|                       | 0                            | 0                                       | 0                                                            | 0                                  | 0                     | 0  |
| Julio                 | 13 Agosto                    | 14 Septiembre                           | 15 Octubre                                                   | 16 Noviembre                       | 17 Diciembre          | 18 |
|                       | 0                            | 0                                       | 0                                                            | 0                                  | 0                     | 0  |
| Total anual           | 19                           |                                         |                                                              |                                    |                       |    |
|                       | 0                            |                                         |                                                              |                                    |                       |    |
| 20<br>✓ Aceptar × Car | 21<br>ncelar                 |                                         |                                                              |                                    |                       |    |
|                       |                              |                                         |                                                              |                                    |                       |    |

Denominación

Dar clic para desplegar y seleccionar la denominación.

**NOTA**: Si no se ingresa la denominación, aparecerá el siguiente mensaje debajo del campo:

"Selecciona un elemento de la lista".

Marca

3

Capturar la marca.

Modelo

Capturar el modelo.

Identificador

Capturar el identificador.

Cantidad

Capturar la cantidad.

**NOTA**: Si no se ingresa la cantidad, aparecerá el siguiente mensaje debajo del campo:

"Completa este campo".

## Tipo

6

Dar clic para desplegar y seleccionar el tipo.

**NOTA**: Si no se ingresa el tipo, aparecerá el siguiente mensaje debajo del campo: "Selecciona un elemento de la lista".

![](_page_35_Figure_20.jpeg)

![](_page_36_Figure_0.jpeg)

![](_page_36_Picture_1.jpeg)

Donde posteriormente se da clic en el botón "Aceptar", aparecerá el siguiente mensaje:

![](_page_37_Picture_0.jpeg)

Registro guardado correctamente.

Continuar

Dar clic en el botón de "Continuar" para regresar al módulo de <u>Emisiones de</u> <u>Huellas de Carbono- Empresa</u>.

## Cancelar

21

Dar clic en este botón para cancelar el registro por emisión de gas refrigerante, donde posteriormente de ser seleccionado

el sistema regresará al módulo de Emisiones de Huellas de Carbono-Empresa.

# Emisiones de Huella de Carbono - Validador

A través de este submódulo, el usuario podrá gestionar las validaciones de los registros por emisión de combustible, gas refrigerante y de energía. Las actividades que contienen son descritas a continuación:

|         |       |        | ijerno de<br>ÉXICO |                   |            |        |            |                   |               |           |                  |         |                     | Trámites      | Gobierno      | Q,                 |          |
|---------|-------|--------|--------------------|-------------------|------------|--------|------------|-------------------|---------------|-----------|------------------|---------|---------------------|---------------|---------------|--------------------|----------|
|         |       | 2      |                    |                   |            |        |            |                   |               |           | :                | Panel   |                     |               |               |                    |          |
| MIS     | IONE  | ES D   | E HU               | JELL              | A DE       | E CAR  | BONO       | (EMP              | RESAS         | )         |                  |         |                     |               |               |                    |          |
|         | OS 1  |        |                    | Actualiz          | ar límites | 2      |            |                   |               |           |                  |         |                     | EMISIO        | NES POR ALCAN | 3<br>NCES          |          |
|         | 2024  |        | EN                 | /PRESA:           |            |        | ADMINIS    | TRACION DE        | L SISTEMA POR | TUARIO    |                  |         |                     | Alcance 1 (kg | CO2e)         | Alcance 2 (kg C    | 02e)     |
|         | 2023  |        | PE                 | RIODO:            |            |        | 2022       |                   |               |           |                  |         |                     |               |               |                    |          |
|         | 2022  |        | u                  | MITE ORGAI        | NIZACIONA  | ll:    |            |                   |               |           |                  |         |                     |               |               |                    |          |
|         |       |        | ES                 | TATUS:            |            |        | ABIERTO    |                   |               |           |                  |         |                     |               |               |                    |          |
|         |       |        | EN                 | /ISIONES AI       | CANCE 1:   |        | 80,605.59  | 4 kgCO2e ( 9      | 97.016 % )    |           |                  |         |                     |               |               |                    |          |
|         |       |        | EN                 | /IISIONES AI      | LCANCE 2:  |        | 2,479.5 k  | -<br>qCO2e ( 2.98 | 496)          |           |                  |         |                     |               |               |                    |          |
|         |       |        | E                  | <b>MISIONES T</b> | OTALES:    |        | 83,085.0   | 94 kgCO2e         |               |           |                  |         |                     |               |               |                    |          |
| Alcance | 1 Alc | ance 2 |                    |                   |            | B      | Juscar:    | [                 | Excel 6       |           |                  |         |                     |               |               |                    |          |
| brero   | Marzo | Abril  | Mayo               | Junio             | Julio      | Agosto | Septiembre | Octubre           | Noviembre     | Diciembre | Consumo<br>total | Factor  | Total<br>emisiones  | Verificado    | Evidencia     | Grado<br>confianza | Acciones |
| 3.00    | 3.00  | 3.00   | 3.00               | 3.00              | 3.00       | 3.00   | 3.00       | 0.00              | 3.00          | 3.00      | 33.00            | 13.0000 | 2,145<br>kgCO2e/kg  | NO            | NO            | 0                  | 00       |
| 10.00   | 10.00 | 0.00   | 0.00               | 0.00              | 0.00       | 0.00   | 0.00       | 0.00              | 0.00          | 0.00      | 30.00            | 2.2561  | 203.049<br>kgCO2e/l | SI            | DOCUMENTAL    | 3                  | 07       |
|         |       |        |                    |                   |            |        | Anterior   | 1 Sigu            | liente        |           |                  |         |                     |               |               |                    |          |

![](_page_38_Picture_3.jpeg)

### Periodos

2

Listado de periodos a elegir.

## Actualizar límites

Dar clic en este botón para actualizar los límites, posteriormente el sistema solicitara la siguiente información:

#### LÍMITE

#### Límite organizacional

Lorem ipsum dolor sit amet, consectetur adipisicing elit. Quisquam in deleniti expedita earum, ea cumque exercitationem deserunt commodi nemo illo, fugiat reprehenderit! Nostrum, sit accusamus natus asperiores modi nesciunt optio?

#### Límite operacional

Puede escribir hasta 5,000 caracteres

![](_page_39_Picture_5.jpeg)

Capturar los datos solicitados.

• Dar clic en el botón de "**Guardar**" para guardar los límites. Posteriormente se mostrará el siguiente mensaje:

![](_page_39_Picture_8.jpeg)

¿Está seguro de guardar el registro?

✓ Aceptar × Cancelar

Dar clic en el botón de "Aceptar".

**NOTA:** Dar clic en el botón de "**Cancelar**" para cancelar la actualización y regresar a la pantalla principal.

### Grafica

Se muestra la gráfica de emisiones por alcances.

### Alcance 2

Dar clic para ir al <u>alcance 2</u>

### Excel

Dar clic en este botón para descargar el archivo con el listado de registros del alcance 1.

### Buscar

En este campo de datos el usuario puede escribir palabras o claves de búsqueda, donde posteriormente el sistema

automáticamente estará realizando el filtrado de resultados de lo que el usuario vaya escribiendo.

### Consultar

Dar clic en esta opción para acceder a la consulta (se muestra el formulario de solo lectura) de la información del elemento seleccionado.

![](_page_40_Picture_0.jpeg)

## Validar

Dar clic en esta acción para Validar el registro seleccionado, posteriormente el sistema mostrara en modo solo lectura la información del registro a validar:

| AUTORIZAR HUELLA DE CARBONO (EMPRESAS)                                                                                                    |                 |      |            |         |           |               |  |  |  |
|----------------------------------------------------------------------------------------------------|-----------------|------|------------|---------|-----------|---------------|--|--|--|
| ALCANCE 1: EMISIONES DIRECTAS QUE SON PRODUCIDAS POR ACTIVIDADES O PROCESOS EN EQUIPOS QUE SON DE PROPIEDAD O ESTÁN BAJO CONTROL DE LA EMPRESA.<br>EMISIONES POR GAS REFRIGERANTE |                 |      |            |         |           |               |  |  |  |
| Denominación                                                                                                    | Denominación Ma |      |            | Modelo  | le        | Identificador |  |  |  |
| AIRES ACONDICIONADOS                                                                                                    |                 |      |            |         |           |               |  |  |  |
| Cantidad                                                                                                    |                 | Тіро |            |         |           |               |  |  |  |
| 3                                                                                                    |                 | R-22 |            |         |           |               |  |  |  |
| Enero                                                                                                    | Febrero         |      | Marzo      | Abril   | Mayo      | Junio         |  |  |  |
| .00                                                                                                    | .00             |      | .00        | .00     | .00       | .00           |  |  |  |
| Julio                                                                                                    | Agosto          |      | Septiembre | Octubre | Noviembre | Diciembre     |  |  |  |
| .00                                                                                                    | .00             |      | .00        | .00     | .00       | .00           |  |  |  |
| Total anual                                                                                                    |                 |      |            |         |           |               |  |  |  |
| 0.0000                                                                                                    |                 |      |            |         |           |               |  |  |  |
|                                                                                                    |                 |      |            |         |           |               |  |  |  |
| ✓ Validar X Cerrar                                                                                                    |                 |      |            |         |           |               |  |  |  |

Dar clic en el botón de "**Validar**". Posteriormente se solicitará la siguiente información:

| VERIFICAR REGISTI      | RO                    |  |  |
|------------------------|-----------------------|--|--|
| * Tipo de evidencia    |                       |  |  |
| SELECCIONE             | ~                     |  |  |
| Adjuntar documento d   | le evidencia          |  |  |
| Seleccionar archivo Ni | inguno archivo selec. |  |  |
|                        |                       |  |  |

- 1. Dar clic para seleccionar el tipo de evidencia.
- 2. Seleccionar el archivo de evidencia.

3. Dar clic en el botón de "**Guardar**". Posteriormente el sistema mostrará el siguiente mensaje, dar clic en el botón de "**Continuar**", para regresar al listado de <u>Emisiones de Huella de Carbono - Validador</u> pendientes por validar.

🕞 Guardar

× Cancelar

![](_page_41_Picture_0.jpeg)

Mensaje del sistema

Registro validado correctamente.

Continuar

# Alcance 2

A través de este submódulo, el usuario podrá visualizar el listado de registros pendientes por validar de emisiones por energía. Las actividades que contienen son descritas a continuación:

| RIODOS            | Actualizar límites                                                    |                                                                                                    | EMISIONES POR ALCANCES                                        |
|-------------------|-----------------------------------------------------------------------|----------------------------------------------------------------------------------------------------|---------------------------------------------------------------|
| 2024              | EMPRESA:                                                              | ADMINISTRACION DEL SISTEMA PORTUARIO                                                                               | Alcance 1 (kg CO2e) Alcance 2 (kg CO2e)                       |
| 2023              | PERIODO:                                                              | 2022                                                                                                    |                                                               |
|                   | LIMITE ORGANIZACIONAL:                                                |                                                                                                    |                                                               |
| 2022              | LIMITE OPERACIONAL:                                                   |                                                                                                    |                                                               |
|                   | ESTATUS:                                                              | ABIERTO                                                                                                    |                                                               |
|                   | EMISIONES ALCANCE 1:                                                  | 80,605.594 kgCO2e ( 97.016 % )                                                                                     |                                                               |
|                   |                                                                       |                                                                                                    |                                                               |
|                   | EMISIONES ALCANCE 2:                                                  | 2,479.5 kgCO2e ( 2.984 % )                                                                                         |                                                               |
| 0                 | EMISIONES ALCANCE 2:<br>EMISIONES TOTALES:                            | 2,479.5 kgCO2e ( 2.984 % )<br>83,085.094 kgCO2e                                                                    |                                                               |
| 1<br>Alcance 2    | EMISIONES ALCANCE 2:<br>EMISIONES TOTALES:                            | 2,479.5 kgC02e ( 2,984 % )<br>83,085.094 kgC02e<br>Excel<br>Buscar:                                                |                                                               |
| cance 1 Alcance 2 | EMISIONES ALCANCE 2:<br>EMISIONES TOTALES:<br>Mayo Junio Julio Agosto | 2,479.5 kgCO2e ( 2,984 % )<br>83,085.094 kgCO2e<br>Excel<br>Buscar:<br>Septiembre Octubre Noviembre Diciembre totz | mo Factor Total Verificado Evidencia Grado confianza Acciones |

## Alcance 1

Dar clic en esta pestaña para ir al <u>alcance 1</u>.

![](_page_42_Picture_5.jpeg)

## Excel

Dar clic en este botón para descargar el archivo con el listado de registros del alcance 2.

| 🧿 Guardar como                                |                                                  |                                                      | ×                |
|-----------------------------------------------|--------------------------------------------------|------------------------------------------------------|------------------|
| < → × ↑ ↓ >                                   | Este equipo > Descargas 🗸 🗸 🗸                    | Buscar en Descargas                                  | Q                |
| Organizar 🔻 Nueva                             | carpeta                                          | ===                                                  | ?                |
| 🖈 Acceso rápido                               | Nombre                                           | Fecha de modificación Ti                             | po ^             |
| Descargas                                     | Huellas de carbono en Empresas                   | 18/12/2023 09:05 p. m. H                             | oja de           |
| <ul><li>Documentos</li><li>Imágenes</li></ul> | <ul> <li>Al principio de este ano (4)</li> </ul> | 14/02/2023 09:18 p. m. H                             | oja de           |
| 📥 OneDrive                                    |                                                  | 30/01/2023 05:51 p. m. H<br>30/01/2023 05:51 p. m. H | oja de<br>oja de |
| 💻 Este equipo 🎻 Red                           | ✓ Hace mucho tiempo (25)                         | 30/01/2023 05:51 p.m. H                              | oja de           |
|                                               | <                                                |                                                      | >                |
| Nombre de archivo: Hu                         | ellas de carbono en Empresas (1)                 |                                                      | ~                |
| Tipo: Mic                                     | rosoft Excel Worksheet                           |                                                      | ~                |
| ∧ Ocultar carpetas                            |                                                  | Guardar Cance                                        | elar             |

Dar clic en el botón de "Guardar", para guardar el archivo.

![](_page_43_Picture_2.jpeg)

## Consultar

Dar clic en esta opción para acceder a la consulta (se muestra el formulario de solo lectura) de la información del elemento seleccionado.

![](_page_43_Picture_5.jpeg)

### Validar

Dar clic en esta acción para Validar el registro seleccionado, posteriormente el sistema mostrara en modo solo lectura la información del registro a validar:

| AUTORIZAR HUELLA DE CARBONO (EMPRESAS)                                                                                                    |         |              |            |         |           |              |  |  |  |
|----------------------------------------------------------------------------------------------------|---------|--------------|------------|---------|-----------|--------------|--|--|--|
| ALCANCE 2: EMISIONES INDIRECTAS GENERADAS POR LA ELECTRICIDAD PRODUCIDA POR TERCEROS PARA GENERAR LA ENERGÍA QUE CONSUME LA EMPRESA.<br>EMISIONES POR ENERGÍA |         |              |            |         |           |              |  |  |  |
| Denominación                                                                                                    |         | Marca        |            | Modelo  | b         | dentificador |  |  |  |
| GRUAS ERTG                                                                                                    |         |              |            |         |           |              |  |  |  |
| Cantidad                                                                                                    |         | Тіро         |            |         |           |              |  |  |  |
| 50                                                                                                    |         | MIX NACIONAL |            |         |           |              |  |  |  |
| Enero                                                                                                    | Febrero |              | Marzo      | Abril   | Mayo      | Junio        |  |  |  |
| 2.00                                                                                                    | 2.00    |              | 2.00       | 2.00    | 2.00      | 2.00         |  |  |  |
| Julio                                                                                                    | Agosto  |              | Septiembre | Octubre | Noviembre | Diciembre    |  |  |  |
| 2.00                                                                                                    | 2.00    |              | 2.00       | 2.00    | 2.00      | 2.00         |  |  |  |
| Total anual                                                                                                    |         |              |            |         |           |              |  |  |  |
| 24.0000                                                                                                    |         |              |            |         |           |              |  |  |  |
|                                                                                                    |         |              |            |         |           |              |  |  |  |
| ✓ Validar X Cerrar                                                                                                    |         |              |            |         |           |              |  |  |  |

Dar clic en el botón de "**Validar**". Posteriormente se solicitará la siguiente información:

| VERIFICAR REGISTRO                              |                    |
|-------------------------------------------------|--------------------|
| * Tipo de evidencia                             |                    |
| SELECCIONE                                      |                    |
| Adjuntar documento de evidencia                 |                    |
| Seleccionar archivo Ninguno archivo selec.      |                    |
|                                                 |                    |
|                                                 | Guardar × Cancelar |
| Dar clic para seleccionar el tipo de evidencia. |                    |
| Seleccionar el archivo de evidencia.            |                    |

Dar clic en el botón de "**Guardar**". Posteriormente el sistema mostrará el siguiente mensaje, dar clic en el botón de "**Continuar**", para regresar al listado de <u>Emisiones de Huella de Carbono - Validador</u> pendientes por validar.

![](_page_44_Picture_3.jpeg)

Registro validado correctamente.

Continuar

# Emisiones de Huella de Carbono - Capturista

Mediante este módulo se permite la administración de las emisiones de huella de carbono capturadas por la empresa dentro del sistema, a continuación se describe su funcionamiento:

| GOBJERNO DE<br>MÉXICO                    |                                  |                                      |                          |                |                      |            | Trámite          | s Gobier           | no <b>Q</b>     |
|------------------------------------------|----------------------------------|--------------------------------------|--------------------------|----------------|----------------------|------------|------------------|--------------------|-----------------|
| ۲                                        |                                  |                                      |                          |                | 📰 Panel              | -          |                  |                    | ~               |
| EMISIONES [                              | DE HUELLA DE                     | CARBONO                              | (EMPRES                  | AS)            |                      |            |                  |                    |                 |
| PERIODOS 1                               | 2<br>Actualizar límites          |                                      | EMISIONES POR ALCANCES 3 |                |                      |            |                  |                    |                 |
| 2024                                     | EMPRESA:                         | ADMINISTRA                           | CION DEL SISTEMA PO      | ORTUARIO       |                      | Alca       | ance 1 (kg CO2e) | Alcar              | nce 2 (kg CO2e) |
| 2023                                     | PERIODO:                         | 2022                                 |                          |                |                      |            |                  |                    |                 |
| 2000                                     | LIMITE ORGANIZACIONAL:           |                                      |                          |                |                      |            |                  |                    |                 |
| 2022                                     | LIMITE OPERACIONAL:              |                                      |                          |                |                      |            |                  | V                  |                 |
|                                          | ESTATUS:                         | ABIERTO                              |                          |                |                      |            |                  |                    |                 |
|                                          | EMISIONES ALCANCE 1:             | 80,605.594 k                         | gCO2e ( 97.016 % )       |                |                      |            |                  |                    |                 |
|                                          | EMISIONES ALCANCE 2:             | 2,479.5 kgCC                         | 9.5 kgCO2e ( 2.984 % )   |                |                      |            |                  |                    |                 |
|                                          | EMISIONES TOTALES:               | 83,085.094                           | kgCO2e                   |                |                      |            |                  |                    |                 |
| Alcance 1 Alcance 2 + Registrar por emis | ón de combustible + R<br>Buscar: | egistrar por emisión de s<br>Excel 7 | gas refrigerante         |                |                      |            |                  |                    |                 |
| Mayo Junio Julio                         | Agosto Septiembre C              | Octubre Noviembre                    | Diciembre tota           | mo<br>I Factor | Total<br>emisiones V | /erificado | Evidencia        | Grado<br>confianza | Acciones        |
| 3.00 3.00 3.0                            | 0 3.00 3.00                      | 0.00 3.00                            | 3.00                     | 33.00 13.0000  | 2,145<br>kgCO2e/kg   | NO         | NO               | 0                  |                 |
| 0.00 0.00 0.0                            | 0 0.00 0.00                      | 0.00 0.00                            | 0.00                     | 30.00 2.2561   | 203.049<br>kgCO2e/l  | SI         | DOCUMENTAL       | 3                  | 9               |
| Ante                                     | erior 1 Siguiente                |                                      |                          |                |                      |            |                  |                    | ,               |

## 1

## Periodos

Listado de periodos a elegir.

![](_page_45_Picture_6.jpeg)

## Actualizar límites

Dar clic en este botón para actualizar los límites, posteriormente el sistema solicitara la siguiente información:

#### LÍMITE

#### Límite organizacional

Lorem ipsum dolor sit amet, consectetur adipisicing elit. Quisquam in deleniti expedita earum, ea cumque exercitationem deserunt commodi nemo illo, fugiat reprehenderit! Nostrum, sit accusamus natus asperiores modi nesciunt optio?

#### Límite operacional

Puede escribir hasta 5,000 caracteres

![](_page_46_Picture_5.jpeg)

• Capturar los datos solicitados.

• Dar clic en el botón de "**Guardar**" para guardar los límites. Posteriormente se mostrará el siguiente mensaje:

![](_page_46_Picture_8.jpeg)

¿Está seguro de guardar el registro?

✓ Aceptar × Cancelar

Dar clic en el botón de "Aceptar".

**NOTA:** Dar clic en el botón de "**Cancelar**" para cancelar la actualización y regresar a la pantalla principal.

![](_page_46_Figure_13.jpeg)

| 🧿 Guardar como                   |                                 |   |                                                  | ×                  |
|----------------------------------|---------------------------------|---|--------------------------------------------------|--------------------|
|                                  | ste equipo 🔸 Descargas 🛛 🗸 🎸    | Ū | Buscar en Descargas                              | Q                  |
| Organizar 👻 Nueva o              |                                 |   | • ?                                              |                    |
| 🖈 Acceso rápido                  | Nombre<br>V Hoy (1)             |   | Fecha de modificación                            | Тіро ^             |
| Lscritorio 🖈                     | Huellas de carbono en Empresas  |   | 18/12/2023 09:05 p.m.                            | Hoja de            |
| 🔮 Documentos 🖈<br>💽 Imágenes 🛛 🖈 | ✓ Al principio de este ano (4)  |   | 14/02/2023 09:18 p.m.                            | Hoja de            |
| <ul> <li>OneDrive</li> </ul>     |                                 |   | 30/01/2023 05:51 p. m.<br>30/01/2023 05:51 p. m. | Hoja de<br>Hoja de |
| 👱 Este equipo                    | ✓ Hace mucho tiempo (25)        |   | 30/01/2023 03:51 p. m.                           | Hoja de            |
| Nombre de archivo: Hue           | Ilas de carbono en Empresas (1) |   |                                                  | ><br>~             |
| Ocultar carpetas                 |                                 |   | Guardar Ca                                       | ancelar            |

Dar clic en el botón de "Guardar" para guardar el archivo.

## Buscar

8

En este campo de datos el usuario puede escribir palabras o claves de búsqueda, donde posteriormente el sistema

automáticamente estará realizando el filtrado de resultados de lo que el usuario vaya escribiendo.

| Alcance 1                        | Alcance 2                                                                                                    |        |               |                |                           |        |       |         |       |       |       |       |       |        |            |         |            |           |                 |
|----------------------------------|----------------------------------------------------------------------------------------------------|--------|---------------|----------------|---------------------------|--------|-------|---------|-------|-------|-------|-------|-------|--------|------------|---------|------------|-----------|-----------------|
|                                  |                                                                                                    |        |               |                |                           |        |       |         |       |       |       |       |       |        |            |         |            |           | Excel           |
| Mostrar 10                       | • registros                                                                                                    |        |               |                |                           |        |       |         |       |       |       |       |       |        |            |         | Buscar: ed |           | ×               |
| Denominació                      | n Marca                                                                                                    | Modelo | Identificador | No.<br>equipos | Tipo<br>combustible       | Unidad | Enero | Febrero | Marzo | Abril | Mayo  | Junio | Julio | Agosto | Septiembre | Octubre | Noviembre  | Diciembre | Consur<br>total |
| AUTOS Y<br>CAMIONETAS<br>(MOVIL) | EDE                                                                                                    | DED    | EDEDE         | 3              | COMBUSTIBLE<br>(GASOLINA) |        | 2.00  | 30.00   | 40.00 | 50.00 | 60.00 | 70.00 | 80.00 | 90.00  | 10.00      | 210.00  | 110.00     | 13,450.00 | 14,3            |
| Mostrando r                      | Mostrando registros del 1 al 1 de un total de 1 registros (filtrado de un total de 6 registros) Anterior 1 Siguiente |        |               |                |                           |        |       |         |       |       |       |       |       |        |            |         |            |           |                 |
| 4                                |                                                                                                    |        |               |                |                           |        |       |         |       |       |       |       |       |        |            |         |            |           | F               |

![](_page_47_Picture_6.jpeg)

10

## Consultar

Dar clic en esta opción para acceder a la consulta (se muestra el formulario de solo lectura) de la información del elemento seleccionado.

## Editar

Dar clic para editar la información del registro seleccionado.

**NOTA**: Solo se podrá editar el registro deseado cuando su grado de confianza es 0 y evidencia es "NO".

![](_page_48_Picture_1.jpeg)

### Eliminar

Presionar esta opción para eliminar el registro seleccionado, posteriormente el sistema solicitará el mensaje de confirmación:

![](_page_48_Picture_4.jpeg)

¿Está seguro de eliminar este registro?

![](_page_48_Picture_6.jpeg)

• Presionar el botón "**Aceptar**" para eliminar el registro deseado, posteriormente el sistema muestra el siguiente mensaje, donde damos clic en "**Aceptar**" para que el sistema regrese al módulo de "Emisiones de Huellas de Carbono"

![](_page_48_Picture_8.jpeg)

Dar clic en "**Cancelar**" para cancelar la eliminación del registro y regresar al listado de "Registros por emisión de combustible o gas refrigerante".

**NOTA**: Solo se podrá eliminar el registro deseado cuando su grado de confianza es 0 y evidencia es "NO".

# Alcance 2

A través de este submódulo, el usuario podrá gestionar los registros por emisión de energía. Las actividades que contienen son descritas a continuación:

| EMISIONES DE               | HUELLA DE CAR            | BONO (EMPRESAS)                                |                                                                  |  |  |  |  |
|----------------------------|--------------------------|------------------------------------------------|------------------------------------------------------------------|--|--|--|--|
| PERIODOS                   | Actualizar límites       |                                                | EMISIONES POR ALCANCES                                           |  |  |  |  |
| 2024                       | EMPRESA:                 | ADMINISTRACION DEL SISTEMA PORTUARIO           | Alcance 1 (kg CO2e) Alcance 2 (kg CO2e)                          |  |  |  |  |
| 2023                       | PERIODO:                 | 2022                                           |                                                                  |  |  |  |  |
| 2022                       | LIMITE ORGANIZACIONAL:   |                                                |                                                                  |  |  |  |  |
|                            | ESTATUS:                 | ARIFRIQ                                        | 1                                                                |  |  |  |  |
|                            | EMISIONES ALCANCE 1:     | 80,605.594 kgCO2e ( 97.016 % )                 |                                                                  |  |  |  |  |
|                            | EMISIONES ALCANCE 2:     | 2,479.5 kgCO2e ( 2.984 % )                     |                                                                  |  |  |  |  |
|                            | EMISIONES TOTALES:       | 83,085.094 kgCO2e                              |                                                                  |  |  |  |  |
| Alcance 1 Alcance 2        |                          |                                                |                                                                  |  |  |  |  |
|                            | 2                        |                                                |                                                                  |  |  |  |  |
| + Registrar por emisión de | energía                  | 3<br>Excel                                     |                                                                  |  |  |  |  |
|                            | Busca                    | n                                              |                                                                  |  |  |  |  |
| Marzo Abril Mayo           | Junio Julio Agosto Septi | embre Octubre Noviembre Diciembre total Factor | Total Grado<br>emisiones Verificado Evidencia confianza Acciones |  |  |  |  |
| 00 15.00 9.00 9.00         | 9.00 9.00 9.00           | 9.00 9.00 9.00 9.00 114.00 .4350               | 2,479.5 NO NO 0 4 0 6 6                                          |  |  |  |  |
|                            |                          | Anterior 1 Siguiente                           | •                                                                |  |  |  |  |
| •                          |                          |                                                |                                                                  |  |  |  |  |

## Alcance 1

Dar clic en esta pestaña para ir al <u>alcance 1</u>.

![](_page_49_Picture_5.jpeg)

Dar clic en esta opción para registrar por emisión de energía.

![](_page_49_Picture_7.jpeg)

## Excel

2

Dar clic en este botón para descargar el listado de registros por emisión de energía.

| 🧿 Guardar como                                     |                                   |                                                  | ×                  |
|----------------------------------------------------|-----------------------------------|--------------------------------------------------|--------------------|
| $\leftarrow \rightarrow \land \uparrow \checkmark$ | Este equipo > Descargas 🛛 🗸 🖑     | Buscar en Descargas                              | Q,                 |
| Organizar 👻 Nuev                                   | a carpeta                         | 825                                              | - ()               |
| 🖈 Acceso rápido                                    | Nombre                            | Fecha de modificación                            | Tipo ^             |
| Lescargas                                          | Huellas de carbono en Empresas    | 18/12/2023 09:05 p.m.                            | Hoja de            |
| 🚆 Documentos 📰 Imágenes                            | * Al principio de este ano (4)    | 14/02/2023 09:18 p. m.                           | Hoja de            |
| OneDrive                                           |                                   | 30/01/2023 05:51 p. m.<br>30/01/2023 05:51 p. m. | Hoja de<br>Hoja de |
| 🔜 Este equipo                                      | ✓ Hace mucho tiempo (25)          | 30/01/2023 05:51 p. m.                           | Hoja de            |
|                                                    | ٢                                 |                                                  | >                  |
| Nombre de archivo: 📕                               | uellas de carbono en Empresas (1) |                                                  | ~                  |
| Tipo: Mi                                           | icrosoft Excel Worksheet          |                                                  | ~                  |
| ∧ Ocultar carpetas                                 |                                   | Guardar Ca                                       | ncelar             |

Dar clic en el botón de "Guardar" para guardar el archivo.

## Consultar

Dar clic en esta opción para acceder a la consulta (se muestra el formulario de solo lectura) de la información del elemento seleccionado.

## Editar

Dar clic para editar la información del registro seleccionado.

**NOTA**: Solo se podrá editar el registro deseado cuando su grado de confianza es 0 y evidencia es "NO".

## Eliminar

6

Presionar esta opción para eliminar el registro seleccionado, posteriormente el sistema solicitará el mensaje de confirmación:

![](_page_50_Picture_9.jpeg)

¿Está seguro de eliminar este registro?

![](_page_50_Picture_11.jpeg)

• Presionar el botón "**Aceptar**" para eliminar el registro deseado, posteriormente el sistema muestra el siguiente mensaje, donde damos clic en "**Aceptar**" para que el sistema regrese al módulo de "Emisiones de Huellas de Carbono" del alcance 2.

![](_page_51_Picture_1.jpeg)

Dar clic en "**Cancelar**" para cancelar la eliminación del registro y regresar al listado de "Registros por emisión de energía".

**NOTA**: Solo se podrá eliminar el registro deseado cuando su grado de confianza es 0 y evidencia es "NO".

# Registrar por Emisión de Energía

Una vez que se procede a "Registrar" emisiones por Emisión de Energía, se procede al llenado del siguiente formulario, dichos datos son descritos a continuación:

| REGISTRAR HU   | REGISTRAR HUELLA DE CARBONO (EMPRESAS)                                                                                                    |         |            |            |    |         |    |           |               |               |    |
|----------------|----------------------------------------------------------------------------------------------------|---------|------------|------------|----|---------|----|-----------|---------------|---------------|----|
| ,              | ALCANCE 2: EMISIONES INDIRECTAS GENERADAS POR LA ELECTRICIDAD PRODUCIDA POR TERCEROS PARA GENERAR LA ENERGÍA QUE CONSUME LA EMPRESA.<br>EMISIONES POR ENERGÍA |         |            |            |    |         |    |           |               |               |    |
| * Denominación | * Denominación                                                                                                    |         | Marca      |            | 2  | Modelo  | 3  |           | Identificador | Identificador |    |
| SELECCIONE     |                                                                                                    | ~       |            |            |    |         |    | _         |               |               |    |
| * Cantidad     |                                                                                                    | 5       | * Tipo     |            | 6  |         |    |           |               |               |    |
|                |                                                                                                    |         | SELECCIONE |            | ~  |         |    |           |               |               |    |
| Enero          | 7                                                                                                    | Febrero | 8          | Marzo      | 9  | Abril   | 10 | Мауо      | 11            | Junio         | 12 |
|                | 0                                                                                                    |         | 0          |            | 0  |         | 0  |           | 0             |               | 0  |
| Julio          | 13                                                                                                    | Agosto  | 14         | Septiembre | 15 | Octubre | 16 | Noviembre | 17            | Diciembre     | 18 |
|                | 0                                                                                                    |         | 0          |            | 0  |         | 0  |           | 0             |               | 0  |
| Total anual    | 19                                                                                                    |         |            |            |    |         |    |           |               |               |    |
|                | 0                                                                                                    |         |            |            |    |         |    |           |               |               |    |
| 20             | 21                                                                                                    |         |            |            |    |         |    |           |               |               |    |
| ✓ Aceptar 🗙    | ✓ Aceptar X Cancelar                                                                                                    |         |            |            |    |         |    |           |               |               |    |
|                |                                                                                                    |         |            |            |    |         |    |           |               |               |    |

## Denominación

Dar clic para desplegar y seleccionar la denominación.

**NOTA**: Si no se ingresa la denominación, aparecerá el siguiente mensaje debajo del campo:

"Selecciona un elemento de la lista".

## Marca

Capturar la marca.

## 3 Modelo

Capturar el modelo. Identificador Capturar el identificador. Cantidad

Capturar la cantidad.

**NOTA**: Si no se ingresa la cantidad, aparecerá el siguiente mensaje debajo del campo:

"Completa este campo".

## Tipo

6

Dar clic para desplegar y seleccionar el tipo.

**NOTA**: Si no se ingresa el tipo, aparecerá el siguiente mensaje debajo del campo: "Selecciona un elemento de la lista".

## Enero

Capturar la cantidad de enero.

![](_page_53_Figure_0.jpeg)

Donde posteriormente se da clic en el botón "**Aceptar**", aparecerá el siguiente mensaje:

Aceptar

× Cancelar

![](_page_54_Picture_0.jpeg)

Registro guardado correctamente.

Continuar

Dar clic en el botón de **"Continuar**" para regresar al módulo de <u>Registrar por</u> <u>emisión de energía</u>.

## Cancelar

21

Dar clic en este botón para cancelar el registro por emisión de gas refrigerante, donde posteriormente de ser seleccionado el sistema regresará al módulo de <u>Emisiones de Huella de Carbono - Capturista</u>.

# Registrar por Emisión de Combustible

Una vez que se procede a "Registrar" emisiones por combustibles, se procede al llenado del siguiente formulario, dichos datos son descritos a continuación:

| REGISTRAR HUE       | LLA DE CARB    | BONO (EMPR    | ESAS)              |                   |                                 |                                 |                   |                 |                   |            |    |
|---------------------|----------------|---------------|--------------------|-------------------|---------------------------------|---------------------------------|-------------------|-----------------|-------------------|------------|----|
|                     | ALCANCE 1:     | EMISIONES DIR | ECTAS QUE SON PROI | DUCIDAS POR ACTIV | IDADES O PROCI<br>EMISIONES POI | Sos en equipos<br>R combustible | 5 QUE SON DE PROP | iedad o están i | BAJO CONTROL DE L | A EMPRESA. |    |
| * Fuente            |                |               | 1                  |                   |                                 |                                 |                   |                 |                   |            |    |
| SELECCIONE          |                |               | ~                  |                   |                                 |                                 |                   |                 |                   |            |    |
| * Denominación      | . 2            |               | 2 Marca            | Marca             |                                 | Modelo                          |                   | Identificador   |                   |            |    |
| SELECCIONE          |                |               | •                  |                   | 3                               |                                 |                   | 4               |                   |            | 5  |
| * Cantidad          |                |               | * Tipo             |                   | 7                               | )                               |                   |                 |                   |            |    |
|                     | 6              |               | SELECCIONE         | SELECCIONE        |                                 |                                 |                   |                 |                   |            |    |
| Enero               | 8              | Febrero       | 9                  | Marzo             | 10                              | Abril                           | 11                | Mayo            | 12                | Junio      | 13 |
|                     | 0              |               | 0                  |                   | 0                               |                                 | 0                 |                 | 0                 |            | 0  |
| Julio               | 14             | Agosto        | 15                 | Septiembre        | 16                              | Octubre                         | 17                | Noviembre       | 18                | Diciembre  | 19 |
|                     | 0              |               | 0                  |                   | 0                               |                                 | 0                 |                 | 0                 |            | 0  |
| Total anual         | 20             |               |                    |                   |                                 |                                 |                   |                 |                   |            |    |
|                     | 0              |               |                    |                   |                                 |                                 |                   |                 |                   |            |    |
| 21<br>✓ Aceptar × C | 22<br>Cancelar |               |                    |                   |                                 |                                 |                   |                 |                   |            |    |
|                     |                |               |                    |                   |                                 |                                 |                   |                 |                   |            |    |

## Fuente

Dar clic para desplegar y seleccionar la fuente.

**NOTA**: Si no se ingresa la fuente, aparecerá el siguiente mensaje debajo del campo:

"Selecciona un elemento de la lista".

![](_page_55_Picture_7.jpeg)

# Denominación

Dar clic para desplegar y seleccionar la denominación.

**NOTA**: Si no se ingresa la denominación, aparecerá el siguiente mensaje debajo del campo:

"Selecciona un elemento de la lista".

## Marca

Capturar la marca.

Modelo

5

Capturar el modelo.

## Identificador

Capturar el identificador.

## Cantidad

Capturar la cantidad.

**NOTA**: Si no se ingresa la cantidad, aparecerá el siguiente mensaje debajo del campo:

"Completa este campo".

Tipo

Dar clic para desplegar y seleccionar el tipo.

**NOTA**: Si no se ingresa el tipo, aparecerá el siguiente mensaje debajo del campo: "Selecciona un elemento de la lista".

![](_page_56_Figure_2.jpeg)

![](_page_56_Picture_3.jpeg)

✓ Aceptar X Cancelar

Donde posteriormente se da clic en el botón "Aceptar", aparecerá el siguiente mensaje:

![](_page_57_Picture_1.jpeg)

Registro guardado correctamente.

Continuar

Dar clic en el botón de "Continuar" para regresar al módulo de <u>Emisiones de</u> <u>Huella de Carbono - Capturista</u>.

## Cancelar

22

Dar clic en este botón para cancelar el registro de emisión de combustible, donde posteriormente de ser seleccionado

el sistema regresará al módulo de Emisiones de Huella de Carbono - Capturista.

# Registrar por Emisión de Gas Refrigerante

Una vez que se procede a "Registrar" emisiones por gas refrigerante, se procede al llenado del siguiente formulario, dichos datos son descritos a continuación:

| REGISTRAR HUELLA DE CARBONO (EMPRESAS)                                                                                                    |              |               |            |                |              |    |  |  |  |  |  |  |
|----------------------------------------------------------------------------------------------------|--------------|---------------|------------|----------------|--------------|----|--|--|--|--|--|--|
| ALCANCE 1: EMISIONES DIRECTAS QUE SON PRODUCIDAS POR ACTIVIDADES O PROCESOS EN EQUIPOS QUE SON DE PROPIEDAD O ESTÁN BAJO CONTROL DE LA EMPRESA.<br>EMISIONES POR GAS REFRIGERANTE |              |               |            |                |              |    |  |  |  |  |  |  |
| * Denominación                                                                                                    | 1            | Marca         | 2 Modelo   | 2 Modelo 3 Ide |              | 4  |  |  |  |  |  |  |
| SELECCIONE                                                                                                    | ~            |               |            |                |              |    |  |  |  |  |  |  |
| * Cantidad                                                                                                    | 5            | * Tipo        | 6          |                |              |    |  |  |  |  |  |  |
|                                                                                                    |              | SELECCIONE    | ~          |                |              |    |  |  |  |  |  |  |
| Enero                                                                                                    | 7 Febrero    | 8 Marzo       | 9 Abril    | 10 Mayo        | 11 Junio     | 12 |  |  |  |  |  |  |
|                                                                                                    | 0            | 0             | 0          | 0              | 0            | 0  |  |  |  |  |  |  |
| Julio                                                                                                    | 13 Agosto    | 14 Septiembre | 15 Octubre | 16 Noviembre   | 17 Diciembre | 18 |  |  |  |  |  |  |
|                                                                                                    | 0            | 0             | 0          | 0              | 0            | 0  |  |  |  |  |  |  |
| Total anual                                                                                                    | 19           |               |            |                |              |    |  |  |  |  |  |  |
|                                                                                                    | 0            |               |            |                |              |    |  |  |  |  |  |  |
| 20<br>✓ Aceptar × Car                                                                                                    | 21<br>ncelar |               |            |                |              |    |  |  |  |  |  |  |
|                                                                                                    |              |               |            |                |              |    |  |  |  |  |  |  |

1

## Denominación

Dar clic para desplegar y seleccionar la denominación.

**NOTA**: Si no se ingresa la fuente, aparecerá el siguiente mensaje debajo del campo:

"Selecciona un elemento de la lista".

### Marca

![](_page_58_Figure_9.jpeg)

## Modelo

Capturar el modelo.

- Identificador
- Capturar el identificador.
- Cantidad

Capturar la cantidad.

**NOTA**: Si no se ingresa la cantidad, aparecerá el siguiente mensaje debajo del campo:

"Completa este campo".

## Tipo

6

Dar clic para desplegar y seleccionar el tipo.

**NOTA**: Si no se ingresa el tipo, aparecerá el siguiente mensaje debajo del campo: "Selecciona un elemento de la lista".

![](_page_58_Figure_21.jpeg)

![](_page_59_Figure_0.jpeg)

![](_page_59_Picture_1.jpeg)

Donde posteriormente se da clic en el botón "**Aceptar**", aparecerá el siguiente mensaje:

![](_page_60_Picture_0.jpeg)

Registro guardado correctamente.

Continuar

Dar clic en el botón de **"Continuar"** para regresar al módulo de <u>Emisiones de</u> <u>Huella de Carbono - Capturista</u>..

## Cancelar

21

Dar clic en este botón para cancelar el registro por emisión de gas refrigerante, donde posteriormente de ser seleccionado el sistema regresará al módulo de <u>Emisiones de Huella de Carbono - Capturista</u>.

![](_page_60_Picture_6.jpeg)